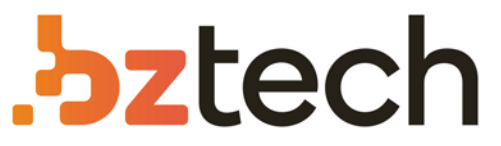

Maior portal de Automação Comercial do Brasil! Encontre o que sua empresa precisa com preços especiais, atendimento especializado, entrega rápida e pagamento facilitado.

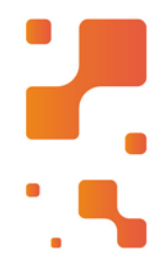

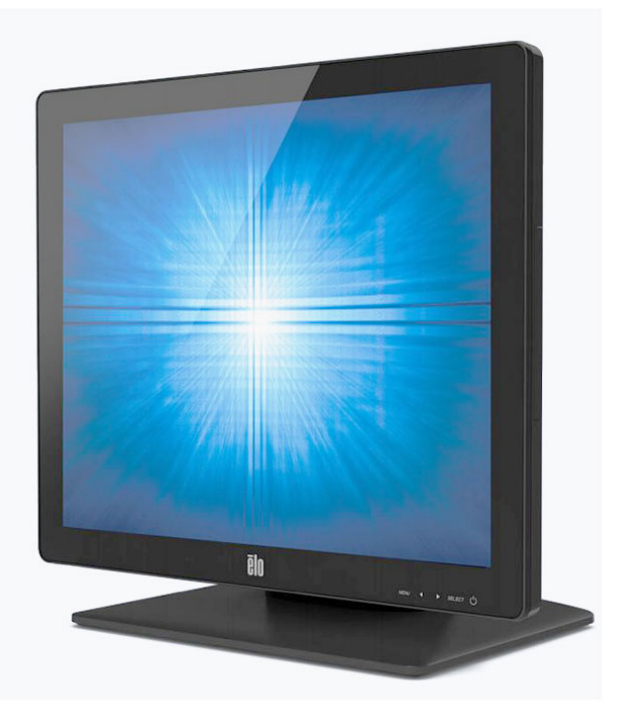

Downloads Bz Tech

# Monitor Elo 1717L

Monitor touch robusto, fabricado com tecnologia resistiva avançada para suportar condições extremas de uso contínuo. Resistente a líquidos, alimentos, poeira e insetos, é ideal para ser utilizado em locais com grande concentração de clientes.

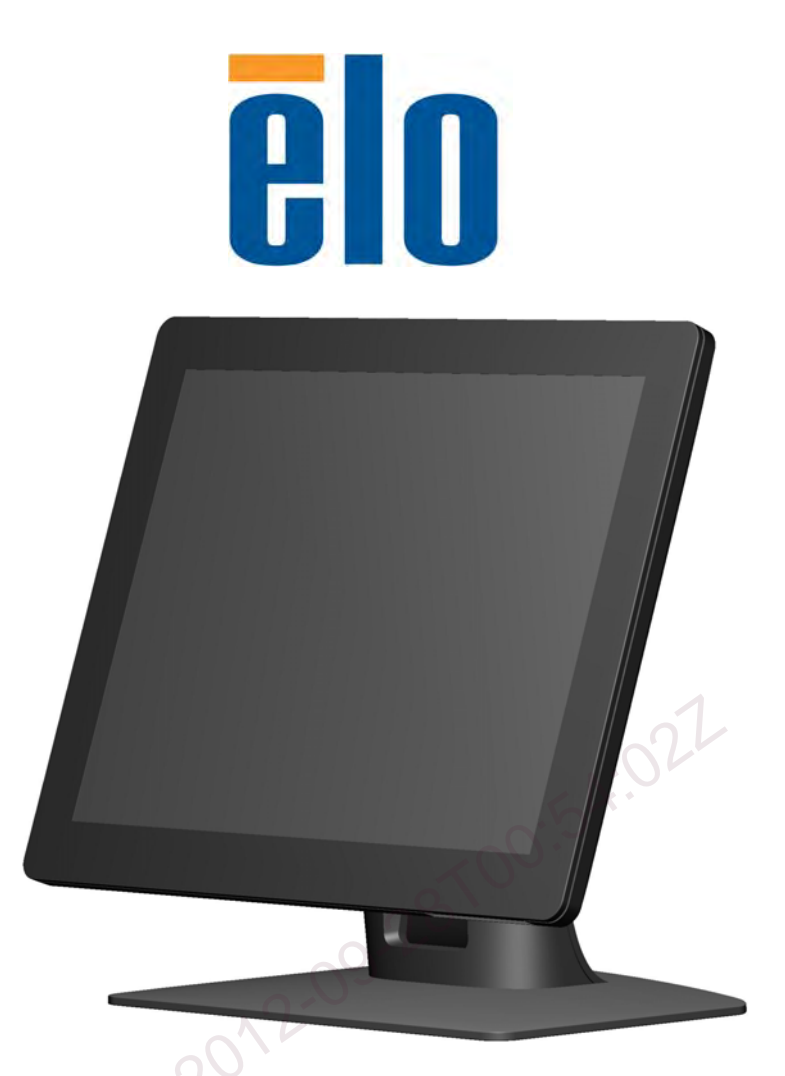

# Service Manual Elo Touch Solutions ET1517L and ET1717L Touchmonitors

| Part Description       | Part Number |
|------------------------|-------------|
| ET1517L-7UWA-1-GY-ZB-G | E999454     |
| ET1517L-7UWA-1-WH-ZB-G | E247852     |
| ET1517L-8UWA-0-GY-ZB-G | E953836     |
| ET1517L-8UWA-0-WH-ZB-G | E291747     |
| ET1717L-7UWA-1-GY-ZB-G | E433551     |
| ET1717L-7UWA-1-WH-ZB-G | E650075     |
| ET1717L-8UWA-0-GY-ZB-G | E928533     |
| ET1717L-8UWA-0-WH-ZB-G | E854392     |

ES600904 Rev A

Second Edition (July, 2012) © Copyright © 2012 Elo Touch Solutions, Inc. All Rights Reserved.

# **Revision History**

| Rev | Author    | Date               | Description                       |
|-----|-----------|--------------------|-----------------------------------|
| А   | Ruby Chen | August 10,<br>2012 | Initial release per ECO-12-014715 |
|     |           |                    |                                   |
|     |           |                    |                                   |
|     |           |                    |                                   |
|     |           |                    |                                   |
|     |           |                    |                                   |
|     |           |                    |                                   |
|     |           |                    |                                   |
|     |           |                    |                                   |
|     |           |                    |                                   |
|     |           |                    |                                   |
|     |           |                    |                                   |
|     |           |                    |                                   |
|     |           |                    |                                   |
|     |           |                    |                                   |
|     |           |                    | N.O.F                             |

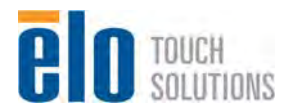

# **Table of Contents**

| 1. Product Overview                                                                                                   | <b>ւ</b><br>1 |
|----------------------------------------------------------------------------------------------------|---------------|
| 1.2. Interface Functions                                                                                              | 5             |
| 1.3. Software Specification                                                                                           | 5             |
| 1.4. EDID Code                                                                                                    | I             |
| 2. Level 1 Cosmetic / Appearance / Alignment Service       22         2.1. Firmware and EDID Upgrade Process       22 | 2             |
| 2.2. Alignment procedure (for function adjustment)                                                                    | 2             |
| <b>3. Level 2 Disassembly /Assembly Circuit Board and Standard Parts Replacement 3</b><br>3.1. Parts list             | <b> </b><br>1 |
| 3.2. Packing drawing                                                                                                  | 3             |
| 3.3. Trouble Shooting Guide 40                                                                                        | )             |
| 3.4. Circuit Operation Theory                                                                                         | 2             |
|                                                                                                    |               |

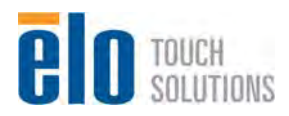

### 1. Product Overview

#### 1.1. Specification overview

|                      | Model Name             | ET1517L                         | ET1717L                         |
|----------------------|------------------------|---------------------------------|---------------------------------|
|                      | LCD Size               | 15"                             | 17"                             |
|                      | LCD Vendor             | CMI / AUO                       | CMI / AUO                       |
|                      | Panel Model No         | G150XGE-L04 / G150XG03 V5       | M170EGE-L20 / G170EG01-V1       |
|                      | Active Area (mm)       | 304.128(H) x 228.096(V)         | 337.920 (H)x 270.336(V)         |
|                      | Resolution             | XGA 1024 x 768 (pixels)         | XGA 1280 x 1024 (pixels)        |
| Danal                | Aspect Ratio           | 4:3                             | 5:4                             |
| Fanel                | Brightness (typ)/(min) | 250 nits (typ.)/200 nits (min)  | 300 nits (typ.)/250 nits (min)  |
|                      | Contrast Ratio (typ.)  | 700:1 (typ.)                    | 800:1 (typ.)                    |
|                      | Response Time (ms)     | 8ms (typ.)/ 16max               | 5ms (typ.)/ 10max               |
|                      | Pixel Pitch            | 0.297mm                         | 0.264mm                         |
|                      | Viewing Angle          | 160 degree (H) / 140 degree (V) | 170 degree (H) / 160 degree (V) |
|                      | Panel Bit (8 or 10)    | 8bit (16.2M)                    | 8bit (16.7M)                    |
| Platform<br>Solution | Scalar                 | Realtek 2281W                   | Realtek 2281W                   |
| Damar                | Voltage                | 100 V ~ 240 V, 50 Hz / 60 Hz    | 100 V ~ 240 V, 50 Hz / 60 Hz    |
|                      | Maximun (Watt)         | <10W                            | <21W                            |
| Power                | Standby (Watt)         | <1.1W                           | <1.1W                           |
|                      | Power Off (Watt)       | <1.0W                           | <1.0W                           |
|                      | Operation Temp (dC)    | 0°C ~ 40°C                      | 0°C ~ 40°C                      |
|                      | Storage Temp (dC)      | -20°C ~ 60°C                    | -20°C ~ 60°C                    |
|                      | Storage Humidity       | 10% ~ 90% RH Non-Condensing     | 10% ~ 90% RH Non-Condensing     |
| Environment          | Operating Humidity     | 20% ~80% RH Non-Condensing      | 20% ~80% RH Non-Condensing      |
|                      | Operating Altitude     | 0 ~ 10,000 feet[ 3048m]         | 0 ~ 10,000 feet[ 3048m]         |
|                      | Non-operating          | 0 ~ 35,000 feet[ 10,668m]       | 0 ~ 35,000 feet[ 10,668m]       |

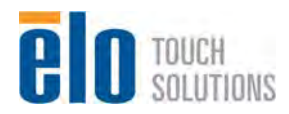

#### **1.2. Interface Functions**

#### 1.2.1 VGA

The monitor will be able to display analog RGB component video when inputted to the DE-15 VGA connector. It shall comply with the VESA DDC/CI standard.

#### 1.2.2 DVI

No DVI connector for this product.

#### 1.2.3 LED indicator

| Condition<br>(Applies to Monitor or Monitor with<br>Computer Module) | LED status |
|----------------------------------------------------------------------|------------|
| OFF                                                                  | OFF        |
| SLEEP                                                                | PULSING    |
| ON                                                                   | ON         |

#### 1.3. Software Specification

#### 1.3.1 Compliant Timing

| 1.3. Software Specification                                                                                                    |                                                                                   | .022                                                                                                    |
|----------------------------------------------------------------------------------------------------|-----------------------------------------------------------------------------------|----------------------------------------------------------------------------------------------------|
| 1.3.1 Compliant Timing                                                                                                    | 0.50                                                                              | ×·                                                                                                    |
|                                                                                                    | ET1515L                                                                           | ET1717L                                                                                                  |
| Preset Video Modes<br>(input video modes which won't<br>require user adjustments to<br>image)(refer to SW600637 for<br>detailed timing parameters) | 640x480 60Hz,75Hz<br>720x400 70Hz<br>800x600 56Hz,60Hz,75Hz<br>1024x768 60Hz,75Hz | 640x480 60Hz,75Hz<br>720x400 70Hz<br>800x600 56Hz,60Hz,75Hz<br>1024x768 60Hz,75Hz<br>1280x1024 60Hz,75Hz |
| Input Video Horizontal Frequency<br>(outside these ranges, monitor will<br>permanently display an Out Of Range<br>message)                         | 31.5 – 80 KHz                                                                     | 31.5 – 80 KHz                                                                                            |
| Input Video Vertical Frequency<br>(outside these ranges, monitor will<br>permanently display an Out Of Range<br>message)                           | 56 – 75 Hz                                                                        | 56 – 75 Hz                                                                                               |

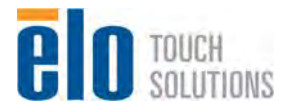

#### 1.3.2 OSD Table

| 0.0 HotK | ey                                          |                             |  |
|----------|---------------------------------------------|-----------------------------|--|
|          |                                             |                             |  |
| Button   | Euroction when OSD is not displayed:        | Function when OSD is        |  |
|          | Tunction when COD is not displayed.         | displayed:                  |  |
| Menu     | Display OSD main menu                       | Return to previous OSD menu |  |
|          | Main Menu                                   |                             |  |
|          | Auto Adjust                                 |                             |  |
|          | 🔆 Luminance                                 |                             |  |
|          | Image Setting                               |                             |  |
|          | RGE Color                                   |                             |  |
|          | OSD OSD                                     |                             |  |
|          | 🖆 Recall                                    | 1                           |  |
|          | Audio                                       | - A:OC                      |  |
|          | Exit                                        |                             |  |
|          | 1024x786 H:60KHz V:75Hz                     |                             |  |
|          |                                             |                             |  |
|          | Display OSD Brightness submenu              |                             |  |
|          |                                             |                             |  |
|          |                                             | Increase value of selected  |  |
| +        | Still Exit                                  | parameter /                 |  |
|          |                                             | select previous menu item   |  |
|          | 1024x786 H:60KHz V:75Hz<br>www.elotouch.com |                             |  |
|          | j 🛛 🤊 🔶 🌒 🅑                                 |                             |  |
|          | Display Audio submenu(If support Audio)     |                             |  |
|          | Audio                                       |                             |  |
|          |                                             | Decrease value of selected  |  |
| -        | Volume 27                                   | parameter /                 |  |
|          | last Exit                                   | select next menu item       |  |
|          | 1024x786 H:60KHz V:75Hz<br>www.elotouch.com |                             |  |
|          |                                             |                             |  |

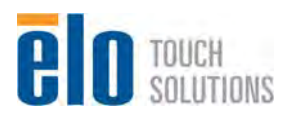

|        | Display Contrast submenu(If not support Audio)<br>Luminance   |                                                                    |
|--------|---------------------------------------------------------------|--------------------------------------------------------------------|
| -      | Contrast<br>50<br>1024x786 H:60KHz V:75Hz<br>www.elotouch.com | Decrease value of selected<br>parameter /<br>select next menu item |
|        | Auto Adjusting (If not support dual version)                  |                                                                    |
| Select | Auto Adjusting                                                | Select parameter for<br>adjustment /<br>select submenu to enter    |
|        | Input Select Menu(If support dual version)                    | 021                                                                |
|        | Luminance                                                     | S <sup>K</sup>                                                     |
| Select | VGA Priority<br>DVI Priority<br>1024x786 H:60KHz V:75Hz       | Select parameter for<br>adjustment /<br>select submenu to enter    |
|        |                                                               |                                                                    |

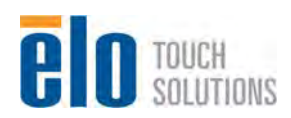

| Menu                                        | Remark                                                                                                    | Required |
|---------------------------------------------|----------------------------------------------------------------------------------------------------|----------|
| 1.0 Main Menu                               |                                                                                                    | 103/110  |
| Main Menu                                   | 1. When Main Menu is not displayed, Press                                                                                                    | Yes      |
| Ga⊧ Auto Adjust                             | "Menu" then main menu will display.                                                                                                    |          |
| Luminance                                   | 2. The OSD position should be on the right bottom and the buttons on OSD should be                                                                                                    |          |
| Hage Setting                                | aligning to the physical buttons on the bottom.                                                                                                    |          |
| RGB Color                                   |                                                                                                    |          |
| OSD OSD                                     |                                                                                                    |          |
| 🖆 Recall                                    |                                                                                                    |          |
| u audio Audio                               |                                                                                                    |          |
| <del>题</del> Exit                           |                                                                                                    |          |
| 1024x786 H:60KHz V:75Hz<br>www.elotouch.com | 022                                                                                                    |          |
| Main Menu                                   | 1. Audio item will be disappeared if audio                                                                                                    | Vee      |
| Auto Adjust                                 | 2. The OSD position should be on the right                                                                                                    | 165      |
| Luminance                                   | bottom and the buttons on OSD should be<br>aligning to the physical buttons on the bottom                                                                                                    |          |
| ← Image Setting                             |                                                                                                    |          |
| REE Color                                   | L                                                                                                    |          |
| OSD OSD                                     |                                                                                                    |          |
| Recall                                      |                                                                                                    |          |
| 🖅 Exit                                      |                                                                                                    |          |
| 1500                                        |                                                                                                    |          |
| 1024x786 H:60KHz V:75Hz<br>www.elotouch.com |                                                                                                    |          |
| Power Locked                                | 1. Press the "Menu" and "-" keys for two<br>seconds to toggle the monitor's Power<br>Locking feature between locked and<br>unlocked. This feature allows end-users no<br>access to the monitor's power controls. The | Yes      |
|                                             | OSD will show an "Power Locked" message<br>for 5 seconds when becoming locked, and                                                                                                    |          |
| Power Unlocked                              | will show an "Power Unlocked" message for 5<br>seconds when becoming Yes unlocked.<br>While the power is locked, pressing the power<br>switch will have no effect on the monitor.<br>Default setting is unlocked.    |          |

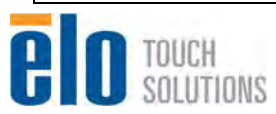

| Menu                                                                                                    | Remark                                                                                                    | Required<br>Yes/No |
|----------------------------------------------------------------------------------------------------|----------------------------------------------------------------------------------------------------|--------------------|
| Main Menu         Auto Adjust         ☆       Luminance         ↔       Image Setting         OSD       OSD         OSD       OSD         ☆       Recall         ♥       Audio         ♥       Exit         Image Setting       OSD         OSD       OSD         ●       Ecall         ●       Exit | 1. When "Power Locked", the "power" button will be disappeared.                                                                                                    | Yes                |
| OSD Locked<br>OSD Unlocked                                                                                                    | <ol> <li>Press the "Menu" and "+" keys for two<br/>seconds to toggle the monitor's OSD Locking<br/>feature between locked and unlocked. This<br/>feature allows end-users no access to the<br/>monitor's OSD controls. The OSD will show<br/>an "OSD Locked" message for 5 seconds<br/>when becoming locked, and will show an<br/>"OSD Unlocked" message for 5 seconds<br/>when becoming unlocked.</li> <li>While the OSD is locked, pressing any of the<br/>"Menu", "+", "-", or "Select" keys will have no<br/>effect on the OSD.</li> <li>Default setting is unlocked.</li> </ol> | Yes                |
| 1.1 Auto Adjust Menu                                                                                                    |                                                                                                    |                    |
| Automatically adjusts the system clock to H-position, V-position, Clock, and Phase r<br>VGA input video.                                                                                                    | the input analog RGB video signal, affecting the nenu items. This adjustment is only available on                                                                                                    |                    |
| <b>⊂</b> a⊧<br>Auto Adjusting                                                                                                    | 1. There is an "Auto Adjusting" message when<br>executing "Auto Adjust" on the center of the<br>screen until finishing.                                                                                                    | Yes                |

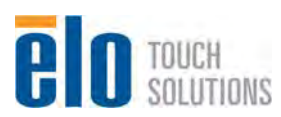

| Menu                                                                                                    | Remark                                                                                                    | Required<br>Yes/No |
|----------------------------------------------------------------------------------------------------|----------------------------------------------------------------------------------------------------|--------------------|
| 1.2 Luminance Menu                                                                                                    |                                                                                                    |                    |
| Luminance         Image: Brightness         Image: Description of the second second se | 1. Show brightness & contrast value on this menu.                                                                                                    | Yes                |
| 1.2.1 Brightness<br>Adjusts the Brightness signal from 0% (mi                                                                                                    | nimum brightness) to 100% (maximum                                                                                                    |                    |
| 100% (maximum brightness)                                                                                                    | o 100 using at least 25 discrete steps. Deladit.                                                                                                    |                    |
| Luminance<br>Brightness                                                                                                    | <ol> <li>"Up" &amp; "Down" Icons will be "+"&amp;"-" on this<br/>menu</li> <li>Show the brightness value and gauge.</li> <li>Note: Please follow the panel specification to<br/>define the maximum and minimum of the<br/>brightness.</li> </ol> | Yes                |
| 1.2.2 Contrast<br>Adjusts the contrast of the video signal (ga<br>(maximum) on a scale from 0 to 100 using<br>setting which will clearly display a 25-step                                                                                                    | ain of the A/D) from 0% (minimum) to 125%<br>at least 25 discrete steps. Default: 50 that<br>gray shade pattern.                                                                                                    |                    |
| Luminance<br>Contrast<br>50<br>1024x786 H:60KHz V:75Hz<br>www.elotouch.com                                                                                                    | <ol> <li>"Up" &amp; "Down" Icons will be "+"&amp;"-" at this<br/>menu.</li> <li>Show the contrast value and gauge.</li> </ol>                                                                                                    | Yes                |

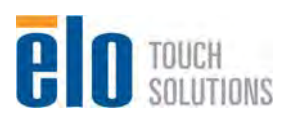

|           | Menu                              |                  | Remark                                      | Required<br>Yes/No |
|-----------|-----------------------------------|------------------|---------------------------------------------|--------------------|
| 1.3 Image | e Setting Menu(V                  | GA input source  |                                             |                    |
|           | Image Setting                     |                  | 1. Show H. Position & V. Position & Clock & | No                 |
|           | Input Select                      | •                | Phase & Sharphess value on this menu.       |                    |
|           | H. Postion                        | 50 ►             |                                             |                    |
|           | V. Position                       | 50 ►             |                                             |                    |
| <b>3</b>  | Clock                             | 50 ►             |                                             |                    |
| 222       | Phase                             | 79 ►             |                                             |                    |
|           | Aspect Ratio                      | •                |                                             |                    |
| AA        | Sharpness                         | 0 ►              |                                             |                    |
| <b>F</b>  | Exit                              |                  |                                             |                    |
|           | 24x786 H:60KHz<br>ww.elotouch.com | V:75Hz           | 0.54:022                                    |                    |
| 1.3 Image | e Setting Menu(D                  | VI input source) | TON                                         |                    |
|           | Image Setting                     |                  | 20                                          | No                 |
| (*****    | Input Select                      | •                | . 0 <sup>3</sup>                            |                    |
|           | H. Position                       | 501              |                                             |                    |
|           | V. Position                       |                  |                                             |                    |
| <b>E</b>  | Clock                             | 54               |                                             |                    |
| 883       | Phase 5                           | •                |                                             |                    |
|           | Aspect Ratio                      | •                |                                             |                    |
| AA        | Sharpness                         | 0 ►              |                                             |                    |
| <b>E</b>  | Exit                              |                  |                                             |                    |
|           | 24x786 H:60KHz<br>ww.elotouch.com | V:75Hz           |                                             |                    |

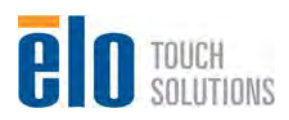

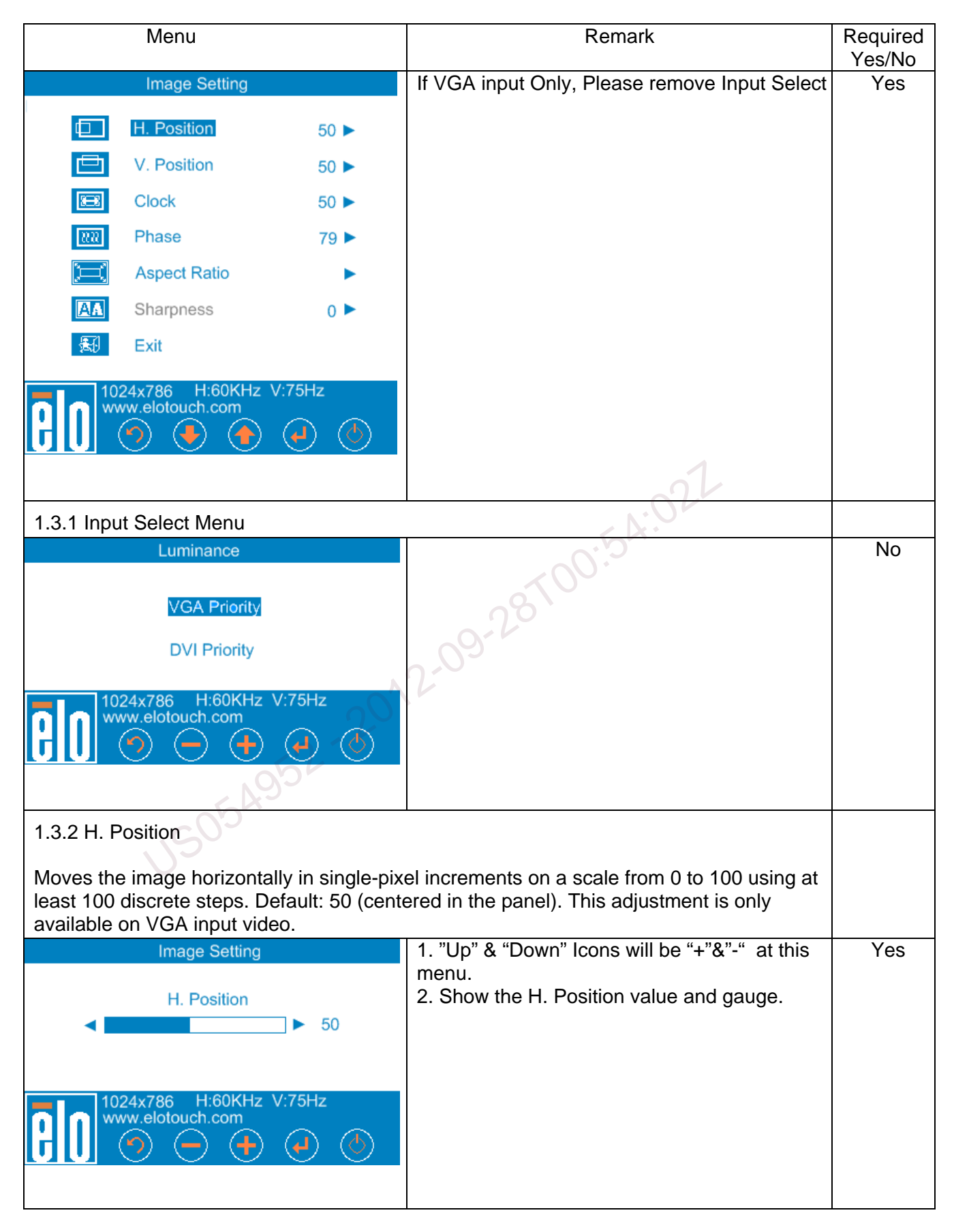

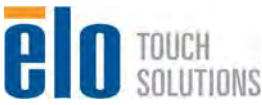

| Menu                                                                                                    | Remark                                                                                                    | Required<br>Yes/No |  |
|----------------------------------------------------------------------------------------------------|----------------------------------------------------------------------------------------------------|--------------------|--|
| 1.3.3 V. Position                                                                                                    |                                                                                                    |                    |  |
| Moves the image vertically in single-pixel i<br>least 50 discrete steps. Default: 50 (center<br>available on VGA input video.                                                                                                    | ncrements on a scale from 0 to 100 using at red in the panel). This adjustment is only                                                            |                    |  |
| Image Setting                                                                                                    | 1. "Up" & "Down" Icons will be "+"&"-" at this                                                                                                    | Yes                |  |
| V Regition                                                                                                    | menu. 2 Show the V Position value and dauge                                                                                                    |                    |  |
| <ul> <li>✓. Fosition</li> <li>✓. 50</li> </ul>                                                                                                    | 2. Chew the V. Position value and gauge.                                                                                                    |                    |  |
| 1024x786 H:60KHz V:75Hz<br>www.elotouch.com                                                                                                    |                                                                                                    |                    |  |
| 1.3.4 Clock                                                                                                    | -01-                                                                                                    |                    |  |
| Adjusts the ratio of dividing frequency of the least 100 discrete steps. Default: That sett white vertical lines without aliasing. This additional statement of the set of the set of the s | ne dot clock on a scale from 0 to 100 using at<br>ing which will display alternating black and<br>djustment is only available on VGA input video. |                    |  |
| Image Setting                                                                                                    | 1. "Up" & "Down" Icons will be "+"&"-" at this                                                                                                    | Yes                |  |
| Clock                                                                                                    | 2. Show the Clock value and gauge.                                                                                                    |                    |  |
| < ► 50                                                                                                    |                                                                                                    |                    |  |
| 20                                                                                                    |                                                                                                    |                    |  |
| 1024x786 H:60KHz V:75Hz<br>www.elotouch.com                                                                                                    |                                                                                                    |                    |  |
| 1.3.5 Phase                                                                                                    |                                                                                                    |                    |  |
| Adjusts the phase of the panel dot clock w<br>100 using at least 25 discrete steps. Defau<br>adjustment is only available on VGA input                                                                                                    | ith respect to panel data on a scale from 0 to<br>Ilt: determined/optimized by system clock. This<br>video.                                       |                    |  |
| Image Setting                                                                                                    | 1. "Up" & "Down" Icons will be "+"&"-" at this                                                                                                    | Yes                |  |
| Phase                                                                                                    | menu.<br>2. Show the Phase value and dauge                                                                                                    |                    |  |
| <ul> <li>&lt; 50</li> </ul>                                                                                                    |                                                                                                    |                    |  |
|                                                                                                    |                                                                                                    |                    |  |
| 1024x786 H:60KHz V:75Hz<br>www.elotouch.com                                                                                                    |                                                                                                    |                    |  |

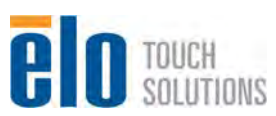

| Menu                                                                                                    | Remark                                                                                                    | Required<br>Yes/No |
|----------------------------------------------------------------------------------------------------|----------------------------------------------------------------------------------------------------|--------------------|
| 1.3.6 Aspect Ratio                                                                                                    |                                                                                                    |                    |
| Switches the scaling method between two<br>Full Scaling – scales the X- and Y-dimens<br>to the display's native resolution. (Default)<br>Fill To Aspect Ratio – Assuming a landsca<br>ratio smaller than 16:9, scales the Y-dimen<br>needed) to the display's Y-resolution, and<br>ratio (and fills the rest of the display with e | options:<br>ions of the input video (up or down as needed)<br>ape orientation and an input video with aspect<br>nsion of the input video (up or down as<br>scales the X-dimension to maintain the aspect<br>equal black bars on the left and right). |                    |
| Note: Intellitouch and Accutouch screens between the options. APR screen function                                                                                                    | may need recalibration when switching<br>ality is only guaranteed at "Full Scaling".                                                                                                    |                    |
| Aspect Ratio                                                                                                    |                                                                                                    | Yes                |
| Fill Screen                                                                                                    |                                                                                                    |                    |
| Fill to Aspect Ratio                                                                                                    |                                                                                                    |                    |
| Exit<br>1024x786 H:60KHz V:75Hz<br>www.elotouch.com<br>()<br>()<br>()<br>()<br>()<br>()<br>()<br>()<br>()<br>()                                                                                                    | -00:54:022                                                                                                    |                    |
| 1.3.7 Sharpness                                                                                                    | 28                                                                                                    |                    |
| Adjusts sharpness of video signals on a se<br>sharpness correction).<br>Note: This adjustment only available wher<br>resolution.                                                                                                    | cale from -2 to 2 using 5 steps. Default: 0 (no<br>n input video does not meet monitor's native                                                                                                    |                    |
| -2 -1 -0 -1 -2<br>1024x786 H:60KHz V:75Hz<br>www.elotouch.com<br>() () () () () () () () () () () () () (                                                                                                    | 1. Show the sharpness value.                                                                                                    | Yes                |

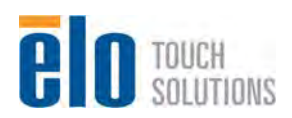

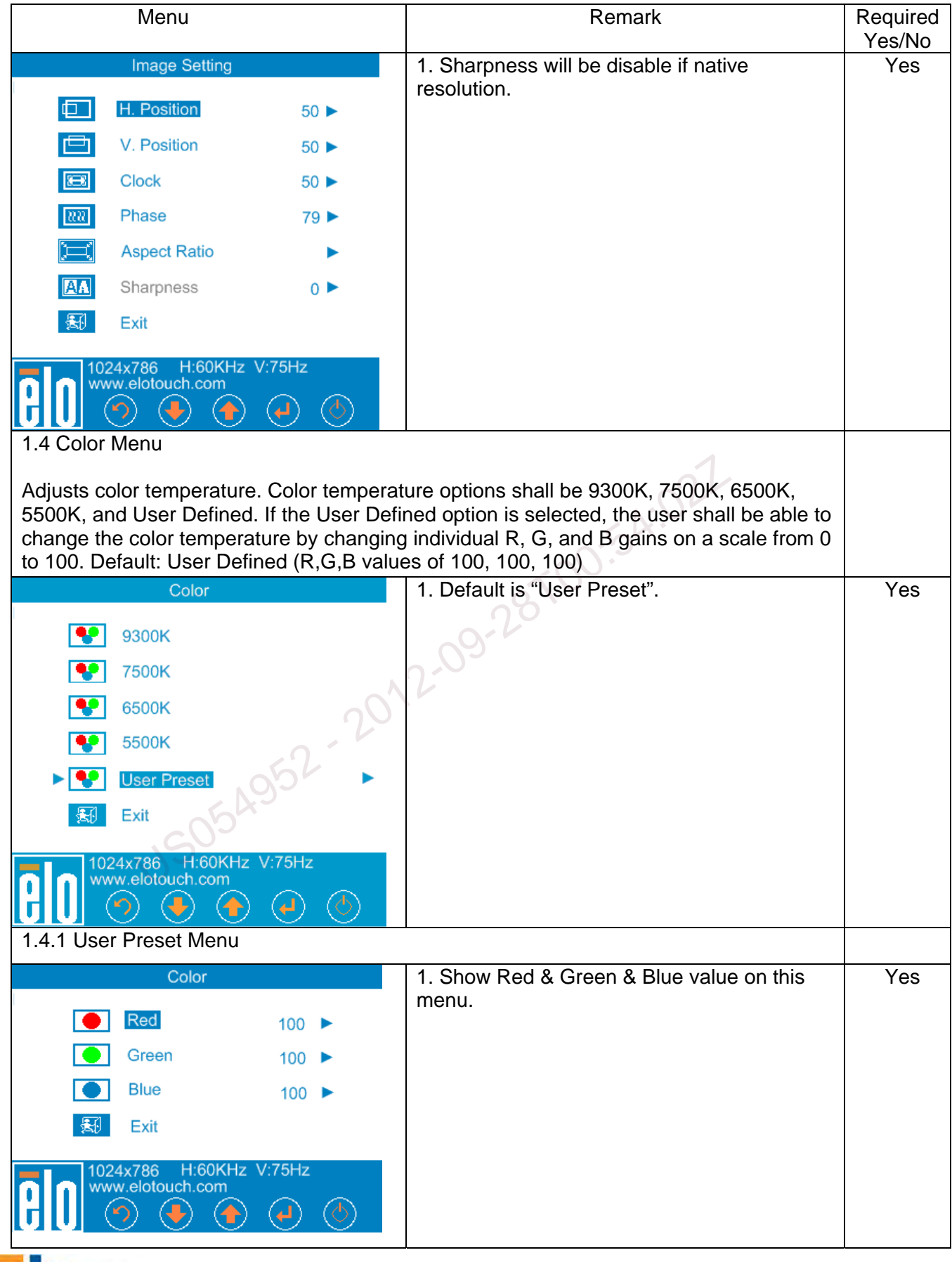

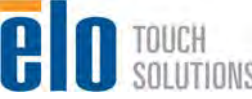

| Menu                                        | Remark                                               | Required<br>Yes/No |
|---------------------------------------------|------------------------------------------------------|--------------------|
| 1.4.1.1 Red                                 |                                                      |                    |
| Color                                       | 1. "Up" & "Down" Icons will be "+"&"-" at this menu. | Yes                |
| Red                                         | 2. Show the red value and gauge.                     |                    |
| 1024x786 H:60KHz V:75Hz                     |                                                      |                    |
|                                             |                                                      |                    |
| 1.4.1.2 Green                               |                                                      |                    |
| Color                                       | 1. "Up" & "Down" Icons will be "+"&"-" at this       | Yes                |
| Green                                       | menu.<br>2. Show the Green value and gauge.          |                    |
| ▲ ► 100                                     | 1                                                    |                    |
|                                             | 1.0LL                                                |                    |
| www.elotouch.com                            | 0.54                                                 |                    |
|                                             | atus                                                 |                    |
| 1.4.1.3 Blue                                |                                                      | X                  |
| Color                                       | 1. "Up" & "Down" Icons will be "+"&"-" at this menu. | Yes                |
| Blue                                        | 2. Show the Blue value and gauge.                    |                    |
| ▲ ▶ 100                                     |                                                      |                    |
| -52                                         |                                                      |                    |
| 1024x786 H:60KHz V:75Hz<br>www.elotouch.com |                                                      |                    |
|                                             |                                                      |                    |
| 1.5 OSD Menu                                |                                                      |                    |
| OSD                                         | 1. Show OSD Timeout value on this menu.              | Yes but            |
| GSD Rotation ►                              |                                                      | rotation           |
| OSD Timeout 15 ►                            |                                                      |                    |
| P Language                                  |                                                      |                    |
| (i) Information                             |                                                      |                    |
| <b>₩</b> Exit                               |                                                      |                    |
| 1024x786 H:60KHz V:75Hz<br>www.elotouch.com |                                                      |                    |

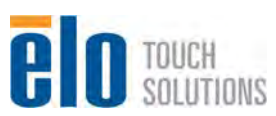

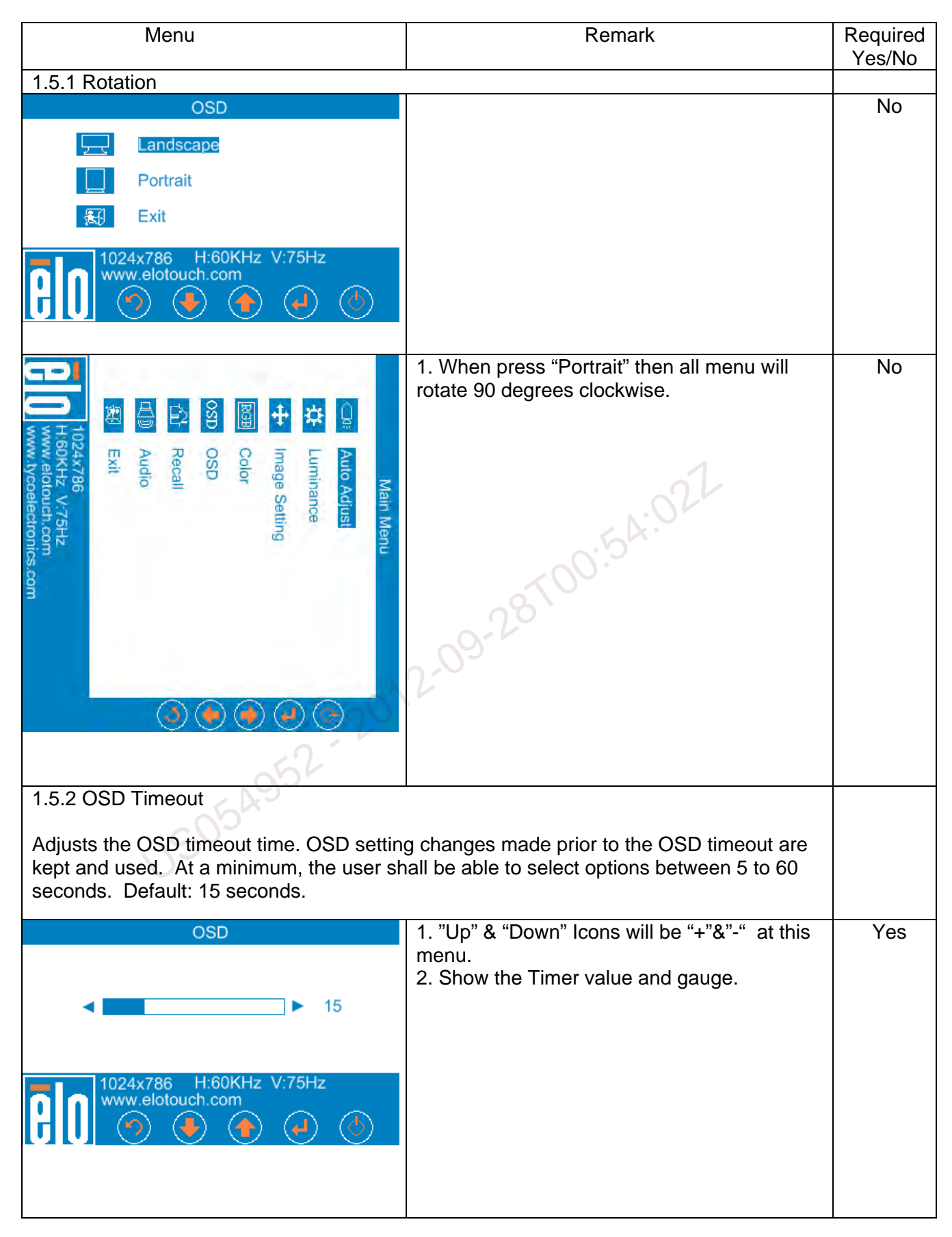

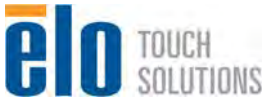

| Menu                                                                                                    | Remark                                                                                         | Required<br>Yes/No |
|----------------------------------------------------------------------------------------------------|------------------------------------------------------------------------------------------------|--------------------|
| 1.5.3 Language                                                                                                    |                                                                                                |                    |
| Selects which language the OSD informati<br>French, Italian, German, Spanish, Simplific<br>Japanese. Default: English. | ion is displayed in. Options shall be: English,<br>ed Chinese, Traditional Chinese and         |                    |
| Language                                                                                                    |                                                                                                | Yes                |
| English                                                                                                    |                                                                                                |                    |
| Français                                                                                                    |                                                                                                |                    |
| Deutsch                                                                                                    |                                                                                                |                    |
| Italiano                                                                                                    |                                                                                                |                    |
| Spanish                                                                                                    |                                                                                                |                    |
| 日本語                                                                                                    |                                                                                                |                    |
| 繁體中文                                                                                                    |                                                                                                |                    |
| 简体中文                                                                                                    | 2L                                                                                             |                    |
| 1024x786 H:60KHz V:75Hz<br>www.elotouch.com                                                                            | T00:54:0                                                                                       |                    |
| 1.5.4 Information                                                                                                    |                                                                                                |                    |
| OSD                                                                                                    | 0.9-6                                                                                          | Yes                |
| ET1517 TouchMonitor                                                                                                    | 2:0                                                                                            |                    |
| PN: E00001<br>SN: W11A000001                                                                                           |                                                                                                |                    |
| 1024x786 H:60KHz V:75Hz<br>www.elotouch.com                                                                            |                                                                                                |                    |
| 1.6 Recall Menu                                                                                                    |                                                                                                |                    |
| Selecting "Recall Defaults" shall restore al parameters (except OSD Language and C timings.                            | I factory default settings for OSD-adjustable<br>OSD Location) and for the Preset Video Modes' |                    |
| Recall                                                                                                    | 1.default is No.                                                                               | Yes                |
| Recall Defaults                                                                                                    |                                                                                                |                    |
| Yes No                                                                                                    |                                                                                                |                    |
| 1024x786 H:60KHz V:75Hz<br>www.elotouch.com                                                                            |                                                                                                |                    |

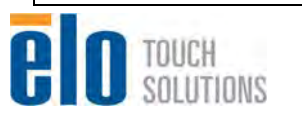

| Menu                                                                                  | Remark                                                                                                    | Required |
|---------------------------------------------------------------------------------------|----------------------------------------------------------------------------------------------------|----------|
| û<br>Recalling                                                                        | 1. There is a "Recalling" message when executing "Recall defaults" on the center of the screen until finishing.             | Yes      |
|                                                                                       |                                                                                                    |          |
| 1.7 Audio Menu                                                                        |                                                                                                    |          |
| Audio                                                                                 |                                                                                                    | No       |
|                                                                                       |                                                                                                    |          |
| Volume 27                                                                             |                                                                                                    |          |
| 😹 Exit                                                                                |                                                                                                    |          |
| 1024x786 H:60KHz V:75Hz<br>www.elotouch.com                                           |                                                                                                    |          |
| 1.7.1 Mute                                                                            | 64.0                                                                                                    |          |
|                                                                                       | -00:5                                                                                                    |          |
| Toggles the audio output between Muted a                                              | and Not Muted. Default: Not Muted                                                                                           |          |
| Audio                                                                                 | 1."+"&"-" are disable on this menu.                                                                                         | No       |
| III → Mute                                                                            | 2:00                                                                                                    |          |
| Press Select to Change                                                                |                                                                                                    |          |
| 1024x786 H:60KHz V:75Hz<br>www.elotouch.com                                           |                                                                                                    |          |
| 1.7.2 Volume                                                                          |                                                                                                    |          |
| Adjusts the volume (of the internal speake x2 on a scale from 0 to 100. Default: a co | rs or the headphones) from 0 Watt to 2 Watt mfortable setting for maximum input levels.                                     |          |
| Audio<br>Volume<br>0 Max 27                                                           | <ol> <li>"Up" &amp; "Down" Icons will be "+"&amp;"-" at this<br/>menu.</li> <li>Show the Volume value and gauge.</li> </ol> | No       |
| 1024x786 H:60KHz V:75Hz<br>www.elotouch.com                                           |                                                                                                    |          |

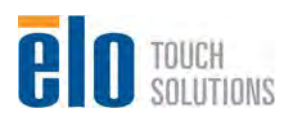

| Menu                                                                                                    | Remark Require                                                                                                    |         |
|----------------------------------------------------------------------------------------------------|----------------------------------------------------------------------------------------------------|---------|
| 1.8 Factory Menu                                                                                                    |                                                                                                    | 165/110 |
| Main Menu                                                                                                    | 1. If the unit is turned on while the "Select"                                                                                                    | Yes     |
| F Auto Adjust                                                                                                    | button is held, a "Factory" menu will be<br>available in the OSD. This menu will not be                                                                                                    |         |
|                                                                                                    |                                                                                                    |         |
| ↔ Image Setting                                                                                                    |                                                                                                    |         |
| REE Color                                                                                                    |                                                                                                    |         |
| OSD OSD                                                                                                    |                                                                                                    |         |
| Recall                                                                                                    |                                                                                                    |         |
|                                                                                                    |                                                                                                    |         |
|                                                                                                    |                                                                                                    |         |
|                                                                                                    |                                                                                                    |         |
| 12       HR       45       MIN         12       HR       28       MIN         AUTO COLOR       GAIN       R       100       G       100       B       101         OFFSET       R       122       G       121       B       119         9300K       R       255       G       255       B       255         7500K       R       255       G       255       B       255         5500K       R       255       G       255       B       255         5500K       R       255       G       255       B       255         SUB       BRI       100       SUB       CON       92       BURIN       OFF         RESET       BANK       OSSCLER       ADDR       0000H       VALUE       0000H         EXIT       MODE       INDEX       36       HPVP         AUO185XW01V0       TAUM18EK       E731193       REVA | <ol> <li>Factory menu is display on the left-top<br/>corner of the screen.</li> <li>Function introduction:<br/>Total time of System on – HR &amp; Min<br/>Total time of panel Backlight on –HR&amp;Min</li> <li>AUTO COLOR: Auto Balance<br/>GAIN: Color Gain Value from R G B</li> <li>OFFSET: Color Offset Value from R G B</li> <li>9300K: Tune R G B value on color<br/>temperature 0f 9300K.</li> <li>7500K: Tune R G B value on color<br/>temperature 0f 7500K.</li> <li>6500K: Tune R G B value on color<br/>temperature 0f 6500K.</li> <li>5500K: Tune R G B value on color<br/>temperature 0f 5500K.</li> <li>SUB BRI: tune sub brightness<br/>SUB CON: tune sub contrast<br/>BURNIN: on/off burn in mode<br/>RESET: Factory Recall<br/>BANK: Register bank value<br/>ADDR : Register Index<br/>VALUE: Register Index Value</li> <li>MODE INDEX: Indicates what resolution is<br/>now and it's polar of H&amp;V.</li> <li>Display panel model name<br/>Scalar IC model and firmware document</li> </ol> |         |

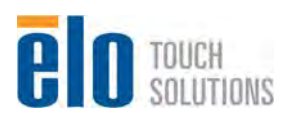

| Menu               | Remark                                                                                                   | Required<br>Yes/No |
|--------------------|----------------------------------------------------------------------------------------------------|--------------------|
| Out of Range       | <ol> <li>There is an "Out of Range" message if the<br/>input signal's pixel clock is too big.</li> </ol> | Yes                |
| No Signal Detected | <ol> <li>There is a "No Signal Detected" message if<br/>no input signal.</li> </ol>                      | Yes                |

#### 1.4. EDID Code

All video interfaces shall contain a DDC-accessible EDID V1.3 file with 0 extension blocks. Each EDID will be write-protected in normal operation. Some basic requirements for the EDID files are:

- Vendor ID: ELO
- Product ID: 1517/1717
- Mfg Week, Mfg Year, and 6-digit Serial Number according to monitor's serial number
- Corresponding supported timing, size, and color information

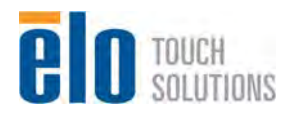

### 2. Level 1 Cosmetic / Appearance / Alignment Service

#### 2.1. Firmware and EDID Upgrade Process

#### 2.1.1 Software configuration:

Step 1. Unzip "RTD Customer Tool V1.7 Install\_20110301"

Step 2. Click on "RTD Customer Tool V1.7 Install\_20110301" to run the program

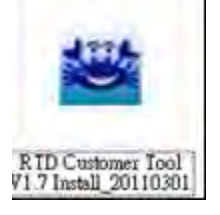

Step 3. Click on "Next" when following screen pops up

| RTD Customer Tool Setup<br>RTD Customer 7 | rool                    | - 00 <sup>.5</sup> A.9                                                                                                    |   |
|-------------------------------------------|-------------------------|----------------------------------------------------------------------------------------------------|---|
|                                           |                         |                                                                                                    |   |
|                                           | RTD Customer Tool Setup | come to the Setup Wizard for RTDTool<br>Setup Wizard will install RTD Customer Tool on your<br>uter. To continue, click Next. |   |
|                                           |                         | Cancel                                                                                                    | 1 |

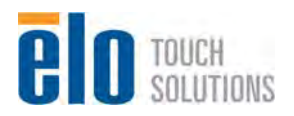

Step 4. Click on "Next" when following screen pops up

| TD Customer T | 'ool                                                                                                    |
|---------------|----------------------------------------------------------------------------------------------------|
|               |                                                                                                    |
|               |                                                                                                    |
|               | RTD Customer Tool Setup                                                                                             |
|               | Choose Destination Location<br>Select folder where Setup will install files.                                        |
|               | Setup will install RTD Customer Tool in the following folder.                                                       |
|               | To install to this folder, click Next. To install to a different folder, click Browse and select<br>another folder. |
|               | Destination Falder                                                                                                  |
|               | C:\Program Files\RealTek\RTD Customer Tool Browse                                                                   |
|               | hatalißhield                                                                                                    |
|               | Aretalis filed                                                                                                    |

Step 5. Click on "Next" when following screen pops up

| RTD Customer Tool Setup                                                                                                    |
|----------------------------------------------------------------------------------------------------|
| Start Copying Files<br>Review settings before copying files.                                                                                                    |
| Setup has enough information to start copying the program files. If you want to review or<br>change any settings, click Back. If you are satisfied with the settings, click Next to begin<br>copying files.<br>Current Settings: |
| User Information:<br>User Name:<br>User Company:Flealtek                                                                                                    |
| Program Install Path:C:\Program Files\RealTek\RTD Customer Tool                                                                                                    |
|                                                                                                    |
| < Back Next> Cancel                                                                                                    |

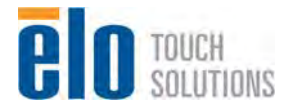

Service Manual: ET1517L, ET1717L ES600904 Rev B, Page 23 of 44 Step 6. Wait for update progress and click on "finish" when setup complete screen pops up

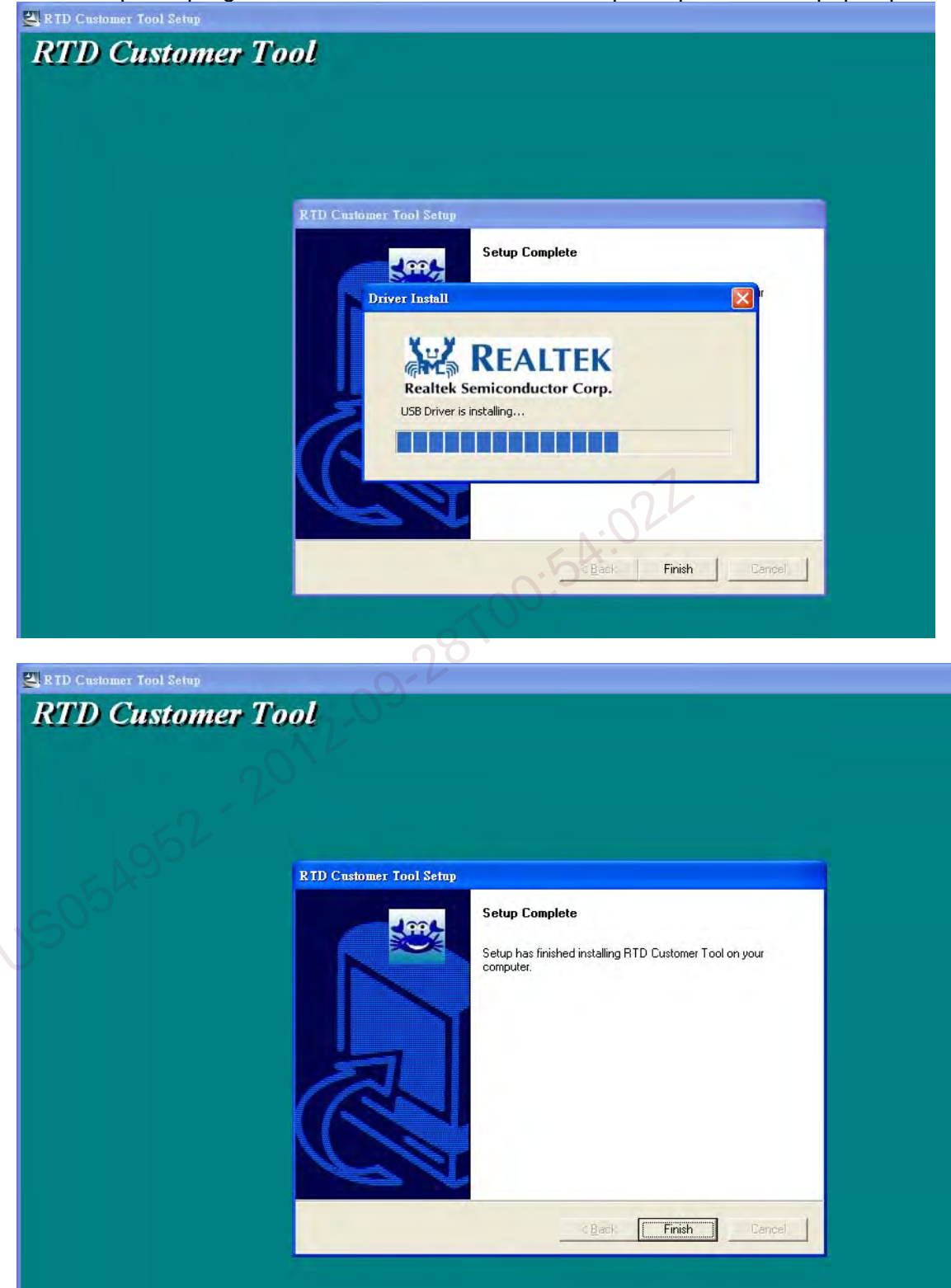

Note: If RTD customer tool can't detect USB ISP BD after you installed SW in PC and checked all the connection of cables correctly, you can re-boot the PC and try again to solve this problem.

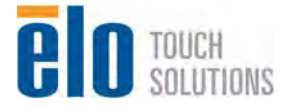

#### 2.1.2 Hardware configuration:

Step 1. Prepare following items

- a. PC with 2K or XP system\*1
- b. USB cable (A type to B type) \*1
- c. D-sub cable \*1
- d. Power cord \*1
- e. AC Adaptor \*1
- f. RTD USB ISP BD\*1

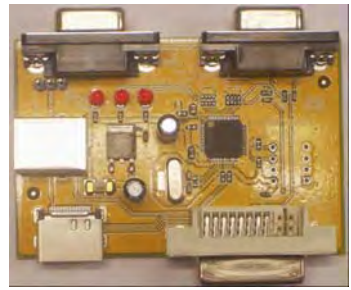

- Step 2. Connect the cables to PC, ET1517L or ET1717L Monitor and RTD USB ISP BD a. Connect USB cable between PC and RTD USB ISP BD
  - b. Connect VGA cable between monitor and RTD USB ISP BD (VGA OUT)
  - c. Connect the power cord firmly to the Monitor and the electrical outlet

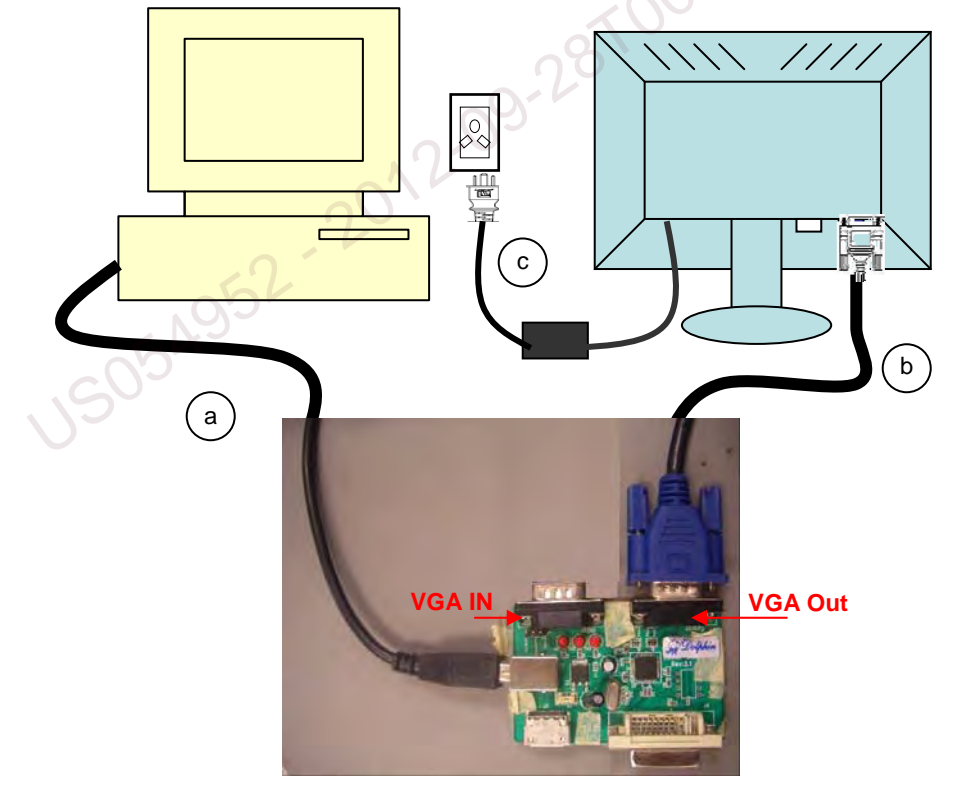

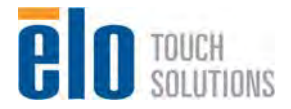

#### 2.1.3 FW Update Procedure:

Step 1. Double click on it to run "RTD tool Customer V1.7" and check if the connection is OK

| VA V1 V2 V3 V4          |                        |                     |
|-------------------------|------------------------|---------------------|
| AN AL AL AN AT A        | x6 x7 x8 x9 x4         | A XB XC XD XE XF    |
| x                       |                        |                     |
| ×                       |                        |                     |
| X                       |                        |                     |
| Â.                      |                        |                     |
| X                       |                        |                     |
| x                       |                        |                     |
| ×                       |                        |                     |
| 5x                      |                        |                     |
| lx                      |                        |                     |
| ×                       |                        |                     |
| lx                      |                        |                     |
| X                       |                        |                     |
|                         |                        | XOP                 |
| 2<br>2                  |                        | all                 |
| age Select Page & Ember | dded ADC/ABL/LVB/Smith | trigger/Embedded100 |
| Statue: OK              | C Debug Message        | Clear Flag Status   |
|                         | Enable Color Mark      | Debug Mode          |
| Stop (E5) Run (E8)      | Access Port Win 2      | Last Line Analyse   |
| Read (F6)               | E Epshla Road All      | Save Compare        |

- a. If connection with JIG is OK, the USB button is green, otherwise the color is gray.
- b. If Communication with monitor is OK, the Commu button is green, otherwise the color is red

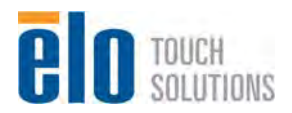

| Select "ISP", then, selec                  | "Serial Flash                                                                                    | ,                           |                                                                      |
|--------------------------------------------|--------------------------------------------------------------------------------------------------|-----------------------------|----------------------------------------------------------------------|
| RTD Tool Customer ¥1.7 2011-03-01          |                                                                                                  |                             |                                                                      |
| Advanced Setting Page Select Debug Message | alar 2281 CW - 📀                                                                                 | 9 2 1                       |                                                                      |
| Ctrl Rep ISP IIC                           | TCON C                                                                                           | SD DC                       | C Dither Gamma                                                       |
| BTD2120 BTD2122 Serial Flash               | Enrom                                                                                            |                             | e I entre I seemine .                                                |
| Bank File Path 2010/3/10 下午 02:17:54       | CheckSum Len                                                                                     | ProLen Refresh              | Company and the                                                      |
| 0-                                         |                                                                                                  | 64K                         | ☐ ISP Boot Code                                                      |
| 15                                         |                                                                                                  | 64-128K                     | Show Current File Version Inf                                        |
| 2 -                                        |                                                                                                  | 128-192K                    | ProjectName                                                          |
| 3                                          |                                                                                                  | 192-2558                    | ProjectVersion                                                       |
| 4                                          |                                                                                                  | 256-320K                    | Date                                                                 |
| 5                                          |                                                                                                  | 380-3846                    | FlashType                                                            |
| 6                                          |                                                                                                  | 384-448K                    | EepromEmulation                                                      |
| 7                                          |                                                                                                  | 846-512K                    | Version Code: DV 00                                                  |
| Bank 8-255                                 |                                                                                                  | -                           | Show                                                                 |
| 8 [8 ]                                     |                                                                                                  | LD'SIE                      | Read Out IC Version Info.                                            |
| *                                          | ISP Type: Normal<br>Flash Brand: P-Flash<br>Option: Auto                                         | Option<br>← Auto<br>← Erase | ProjectName ProjectVersion Date                                      |
| ~                                          | EraseType: -<br>ISP Address: 0x94<br>File Type: Hex<br>Auto Detect Flash: Dis<br>Sector Erase: - | able                        | FlashType<br>EepromEmulation<br>ScalarType<br>Version Code 0x 2 Read |
|                                            | ISP Option                                                                                       | 9                           | Info Mismatch!                                                       |

#### Step

Step 3. Click on "ISP Option" to set appropriate setting for monitor

| EDID HDCP Flash                    | OD                                                                                                    | Cor                            | nReg D         | P EDP                                                                                                  | 1                |
|------------------------------------|----------------------------------------------------------------------------------------------------|--------------------------------|----------------|----------------------------------------------------------------------------------------------------|------------------|
| Ctri Reg ISP IIC                   | FEDROM                                                                                                    | 0                              | su   uc        | C   Dither                                                                                             | Gamma            |
| ank File Path 2010/3/10下午 02:17:54 | CheckSu                                                                                                    | m Len                          | ProLen Refresh | E ISD Bast Ca                                                                                          | da               |
| IF TO S                            |                                                                                                    |                                | 64K            | I ISP Boot Co                                                                                          | ue               |
| Ψ₽                                 |                                                                                                    | 1                              | 64-128K        | Show Current F                                                                                         | ile Version Inte |
| 2 -                                |                                                                                                    |                                | 128-192K       | ProjectName                                                                                            |                  |
| 3 -                                |                                                                                                    |                                | 192-256K       | ProjectVersion                                                                                         |                  |
| a 🗂 📔                              |                                                                                                    |                                | 256-3208       | Date                                                                                                   |                  |
| 5                                  |                                                                                                    | -                              | 380-3648       | FabronEmulation                                                                                        |                  |
| 5 -                                |                                                                                                    |                                | 38/4448K       | ScalarTupe                                                                                             |                  |
|                                    |                                                                                                    |                                | 846-512K       | Version Code 0x 00                                                                                     | Show             |
| 3 - 8 -                            |                                                                                                    | T                              | LD Sile        | ·                                                                                                    |                  |
|                                    | ISP Type: Norm<br>Flash Brand: P-<br>Option: Auto<br>EraseType: -<br>ISP Address: 0<br>File Type: Hex<br>Auto Detect Fla<br>Sector Erase: - | hal<br>Flash<br>k94<br>sh: Dis | Option         | ProjectName<br>ProjectVersion<br>Date<br>FlashType<br>EepromEmulation<br>ScalarType<br>Version Code Ox | A Read           |

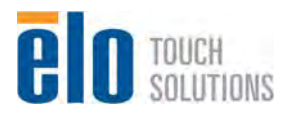

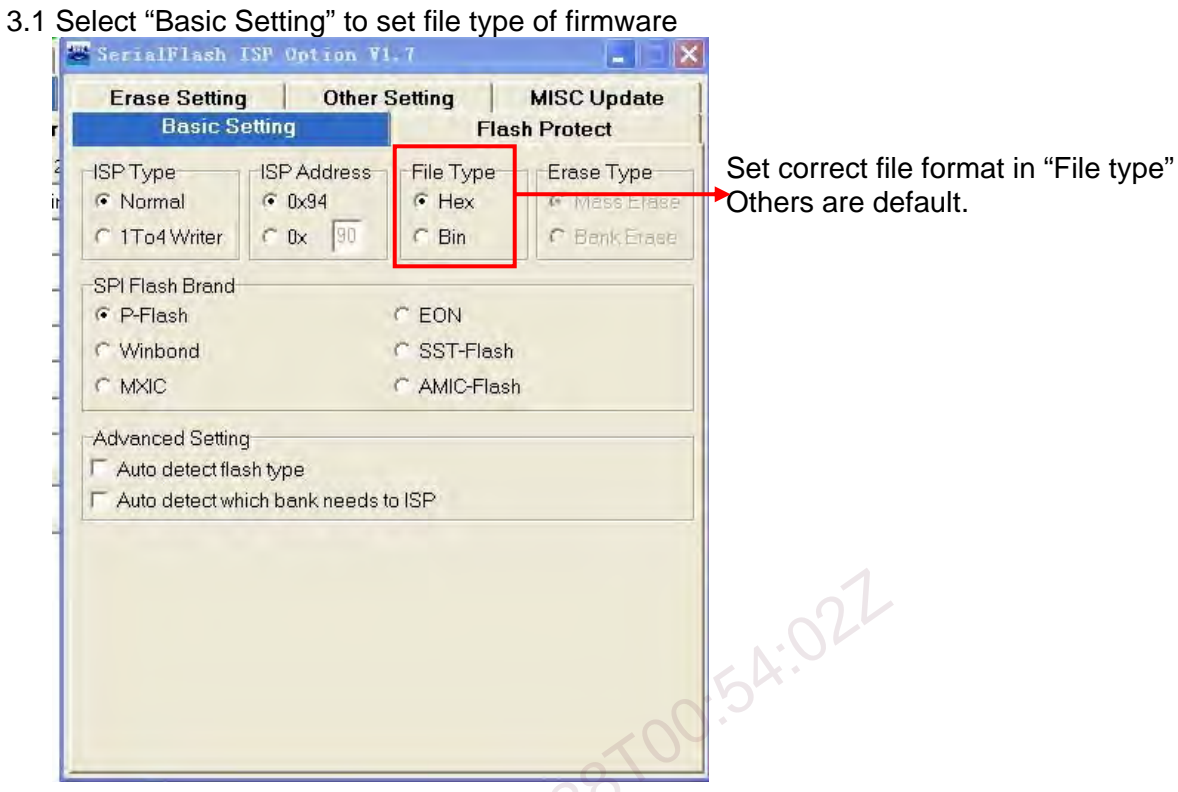

#### 3.2 Select "Flash Protect" and set as following

| User Define0                                                                                 | 64                                      |                                                              |                                                                                                    |
|----------------------------------------------------------------------------------------------|-----------------------------------------|--------------------------------------------------------------|----------------------------------------------------------------------------------------------------|
| Value<br>C Low • High<br>Series<br>C D Series<br>• LPA Series<br>C LPD Series<br>C RD Series | D/RD Series                             | LPA Series     Pin26     Pin27     Pin28     Pin29     Pin56 | LPD Series<br>Pin103<br>Pin104<br>Pin108<br>Pin108<br>Pin110<br>Pin111<br>Pin112<br>Pin113<br>Pin114<br>Pin122 |
| Flash Status Regis<br>Set Status Reg<br>ProtectFlashSta                                      | ster<br>Value: 0x 90<br>atusRegAfterISP | Read Status                                                  | Reg 0x                                                                                                    |

Select "User Define0" in "Flash Protect" Set "Value" to High Set "Series" to LPA Series Set "LPA Series" to Pin27

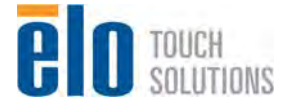

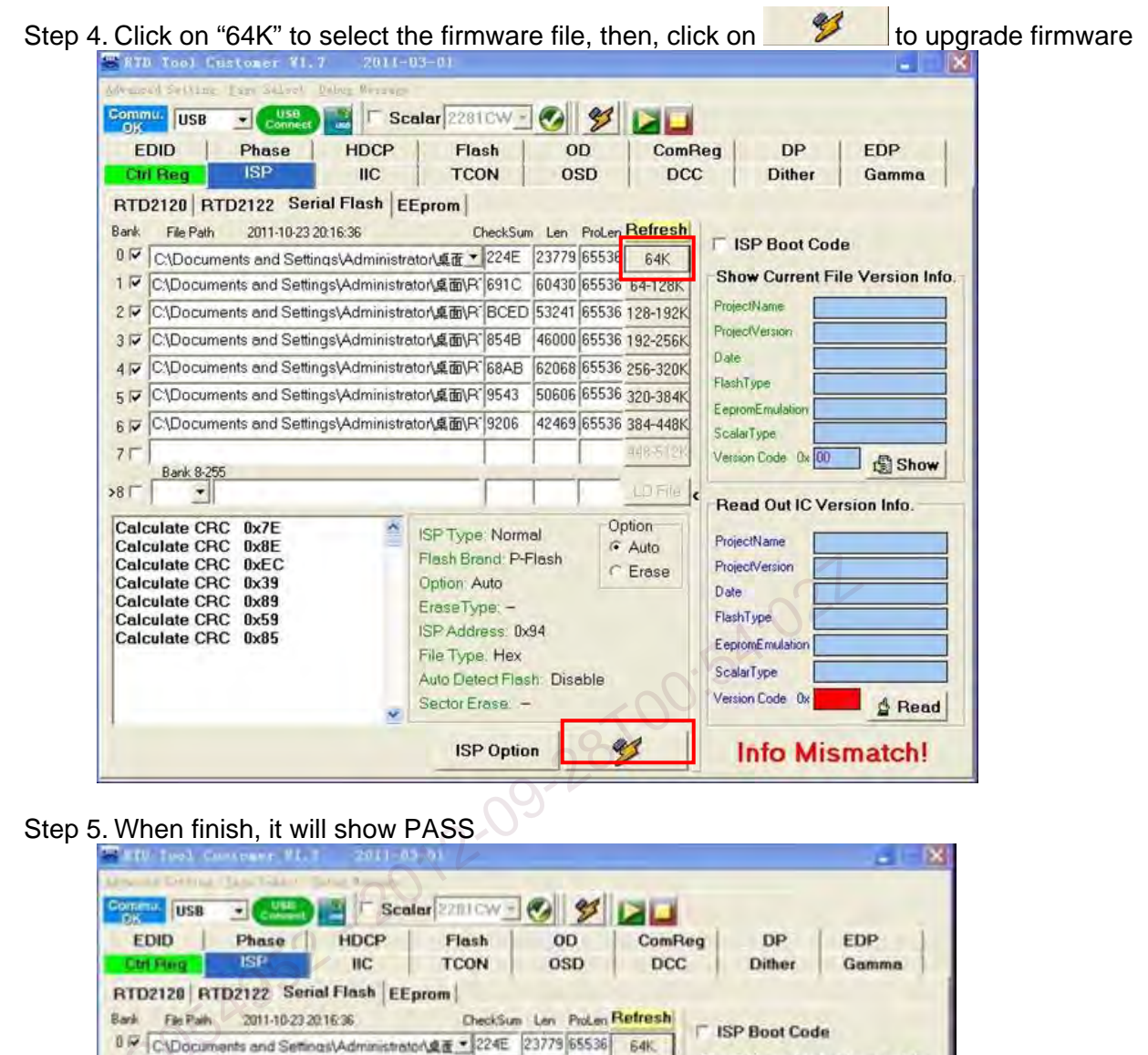

| EDID Phase H                                                                                                    | DCP                                                                                             | Flash                                                                                                    | OD                                                                                      | ComR                                                                                                    | eg                                                                             | DP                                                                                             | EDP                        |
|----------------------------------------------------------------------------------------------------|-------------------------------------------------------------------------------------------------|----------------------------------------------------------------------------------------------------|-----------------------------------------------------------------------------------------|----------------------------------------------------------------------------------------------------|--------------------------------------------------------------------------------|------------------------------------------------------------------------------------------------|----------------------------|
| Ottl Ring ISP                                                                                                    | IIC                                                                                             | TCON                                                                                                    | OSD                                                                                     | DCC                                                                                                    |                                                                                | Dither                                                                                         | Gamma                      |
| RTD2128 RTD2122 Serial File<br>Serial File Path 2011-10-23 20 16:36<br>0 ○ C\Documents and Settings\Ad<br>1 ○ C\Documents and Settings\Ad<br>3 ○ C\Documents and Settings\Ad<br>3 ○ C\Documents and Settings\Ad<br>5 ○ C\Documents and Settings\Ad<br>5 ○ C\Documents and Settings\Ad<br>5 ○ C\Documents and Settings\Ad<br>5 ○ C\Documents and Settings\Ad<br>5 ○ C\Documents and Settings\Ad<br>5 ○ C\Documents and Settings\Ad<br>5 ○ C\Documents and Settings\Ad<br>5 ○ C\Documents and Settings\Ad<br>5 ○ C\Documents and Settings\Ad | ash EE<br>i<br>ministrati<br>ministrati<br>ministrati<br>ministrati<br>ministrati<br>ministrati | Prom<br>DeckSur<br>224E<br>かえます、224E<br>かえますべき<br>224E<br>224E | n Len Pro<br>23779 654<br>60430 655<br>53241 655<br>62068 655<br>50606 655<br>42469 655 | Len Refresh<br>536 644<br>536 64-128K<br>536 128-192K<br>536 192-256K<br>536 192-256K<br>536 256-320K<br>536 304-448K<br>536 384-448K | F ISF<br>Show<br>Projecti<br>Dale<br>Fisihity<br>Erspini<br>Sicilari<br>Vesion | P Boot Cod<br>Current Fi<br>Iana<br>Ierson<br>pr<br>Ensistion<br>pr<br>Ensistion<br>Code Do 20 | e<br>le Version In<br>Show |
| BANK 1 CRC OK.<br>Sector Erase OK.<br>Read CRC 0xDE<br>Program BANK 0 100 %<br>Calculate CRC 0x38<br>Read CRC 0x38<br>BANK 0 CRC OK.                                                                                                    | *                                                                                               | SP Type Norm<br>Flash Brand P4<br>Dohon: Adlo<br>EraseType -<br>SP Addross 0x<br>File Type Hax<br>Wto Detect Flas<br>Sector Erase -                                                                                                    | al<br>Rash<br>94<br>In Disable                                                          | Option<br>(* Auto<br>* Erese                                                                                                    | Projecti<br>Projecti<br>Date<br>FlashTy<br>Exprosi<br>ScalarT<br>Vession       | Lame<br>Version<br>De<br>Emulation<br>Spe<br>Code De                                           | A Reas                     |
| PASS                                                                                                    |                                                                                                 | ISP Optio                                                                                                    | in                                                                                      | 9                                                                                                    | In                                                                             | fo Mis                                                                                         | match!                     |

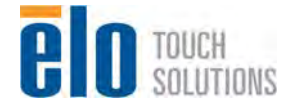

#### 2.1.4 EDID Upgrade Procedure

Step 1. Select "IIC" and key in "**6e 51 82 e0 00 5d**" as following, then, click on "Send Data" to disable EDID EEPROM write protect.

| Note: DC off monitor when RTD Cu | ustomer Tool sends write | protect command to monitor |
|----------------------------------|--------------------------|----------------------------|
|----------------------------------|--------------------------|----------------------------|

| RTD T      | ool Cust   | omer V1.  | 7 2011-       | 03-01    |            |        |          |                    |
|------------|------------|-----------|---------------|----------|------------|--------|----------|--------------------|
| Advanced S | letting Pa | ge Select | Debug Message |          |            | 1.00   |          |                    |
| Commu.     | USB .      | USB       | S             | calar 22 | 81CW -     | 0 9    |          |                    |
| EDID       | Dhaca      | HDCP      | Flach         | on       | ComRed     | DP     | EDP      |                    |
| Chil Ben   | ISD        | lic       | TCON          | 000      | DCC        | Dither | Gamma    |                    |
| corrieg    | 1.01       |           | TOOR          | 030      |            | Dimer  | Gamma    |                    |
| Dx         | x1 x2      | x3 x4     | x5 x6 x7      | x8 x9    | XA XB      | XC XD  | XE XF    |                    |
| 0x         | 1          | -         | -             | -        |            |        |          |                    |
| 1x         |            |           |               |          | _          |        |          |                    |
| 2x         |            |           |               |          | _          |        |          |                    |
| 3X         |            |           |               |          |            |        |          |                    |
| 4X         |            |           |               |          |            |        |          |                    |
| SX Cu      |            |           |               |          |            |        |          |                    |
| DX .       |            |           |               |          |            |        |          | 1                  |
| /X 0.      |            |           |               | -        |            |        |          |                    |
| 0X<br>Qu   |            |           |               | -        |            |        | 0        |                    |
| Av         |            |           |               |          |            |        |          |                    |
| By         |            |           |               |          |            |        | bh I     |                    |
| C I        |            |           |               | -        |            | 50     |          |                    |
| Dx         |            |           |               |          |            |        |          |                    |
| Ex         |            |           |               |          | 6          |        |          |                    |
| Fx         |            |           |               |          | 90         |        |          |                    |
| Device     | Select     |           |               | C        |            |        |          |                    |
| · Throu    | igh MCU    | C 2120/21 | 22 C Emb      | edded M  | cu Sta     | tus: ( | DK       |                    |
| -          | Dur        | 0         | E2PROM        | R/       | WAddress   |        |          |                    |
| Stop       | Hun        | Upen      | I The second  | - 0      | Start: 0x  | 00 En  | d:0x 7FF |                    |
| Read       | Write      | Save      | 24LC16        | 1 0      | Device fr  | I En   | d-OVEE   |                    |
| DDCCI      | -          |           |               |          | Device.ux1 |        | iu.oxp   |                    |
| Dev        | Add 1      | 2 3 4     | 5 6 7         | 8 9 10   | 11 12 13   | 14 15  | 16 17 18 | Fill the number    |
| Send 6e    | 51 82 et   | 00 5d     |               |          |            |        |          |                    |
| Receive    |            |           |               |          |            |        |          | "6e,51,82,e0,00,5d |
| -          |            |           |               | _        |            |        |          | 1                  |
| Head Byte  | Number: 18 | (1-16)    | Checksum      | W        | rite Re    | ad S   | end Data |                    |
|            |            |           |               |          |            |        |          | 1                  |

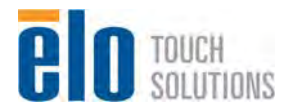

| Advanced S<br>Ctrl Reg<br>EDID<br>x0<br>0x 00<br>1x 10<br>2x 12<br>3x 01<br>4x 36<br>5x 35<br>6x 4B<br>7x 00<br>8x<br>9x<br>Ax                                                                                                    | USB<br>Ph<br>×1<br>FF<br>16<br>50<br>01<br>00<br>31<br>1F<br>30                                                                       | SP<br>ase<br>x2<br>FF<br>01<br>54<br>01<br>30<br>37<br>50<br>30 | <ul> <li>ce Se</li> <li>de</li> <li>FF</li> <li>03</li> <li>A7</li> <li>01</li> <li>E4</li> <li>4C</li> <li>AA</li> </ul> | USB<br>connect<br>IIC<br>DCP<br>x4<br>FF<br>6E<br>4A<br>01<br>10<br>0A | 2eb                              | rCOP<br>Flas<br>x6<br>FF<br>17<br>61<br>64   | x7<br>00<br>78<br>40             | alar<br>OSD<br>OD<br>x8<br>15<br>EA<br>01                                                                                                    | 2281<br>2281<br>(x9<br>8F<br>AA | CW<br>DCC<br>Comf<br>xA<br>15<br>20 | C Reg                 | Dith<br>Dith<br>XC<br>01<br>56 | P<br>xD<br>4A       | Gan<br>EDF<br>xE<br>00<br>9A | xF<br>00<br>24                                                          |                                                                              |  |
|----------------------------------------------------------------------------------------------------|----------------------------------------------------------------------------------------------------|-----------------------------------------------------------------|----------------------------------------------------------------------------------------------------|------------------------------------------------------------------------|----------------------------------|----------------------------------------------|----------------------------------|----------------------------------------------------------------------------------------------------|---------------------------------|-------------------------------------|-----------------------|--------------------------------|---------------------|------------------------------|-------------------------------------------------------------------------|------------------------------------------------------------------------------|--|
| Ctrl Reg<br>EDID<br>x0<br>0x 00<br>1x 10<br>2x 12<br>3x 01<br>4x 36<br>5x 35<br>6x 4B<br>7x 00<br>8x<br>9x<br>Ax                                                                                                    | USB<br>Ph<br>×1<br>FF<br>16<br>50<br>01<br>00<br>31<br>1F<br>30                                                                       | SP<br>ase<br>x2<br>FF<br>01<br>54<br>01<br>30<br>37<br>50<br>30 | H<br>x3<br>FF<br>03<br>A7<br>01<br>E4<br>4C<br>AA                                                                         | USB<br>connect<br>IIC<br>DCP<br>X4<br>FF<br>6E<br>4A<br>01<br>10<br>0A | x5<br>FF<br>1E<br>00<br>01<br>00 | Flas<br>x6<br>FF<br>17<br>61<br>64           | Sc<br>x7<br>00<br>78<br>40<br>19 | alar<br>OSD<br>OD<br>x8<br>15<br>EA<br>01                                                                                                    | 2281<br>x9<br>8F<br>AA          | CW<br>DC<br>Comf<br>xA<br>15<br>20  | Reg<br>xB<br>17<br>A6 | Dith<br>Dith<br>XC<br>01<br>56 | P<br>xD<br>4A       | Gan<br>EDF<br>xE<br>00<br>9A | xF<br>00<br>24                                                          |                                                                              |  |
| OX           Cirl Reg           EDID           0x         00           1x         10           2x         12           3x         01           4x         36           5x         35           6x         4B           7x         00           8x         9x | USB           Ph           ×1           FF           16           50           01           00           31           1F           30 | x2<br>FF<br>01<br>54<br>01<br>30<br>37<br>50<br>30              | H<br>x3<br>FF<br>03<br>A7<br>01<br>E4<br>4C<br>AA                                                                         | IIC<br>DCP<br>x4<br>FF<br>6E<br>4A<br>01<br>10<br>0A                   | x5<br>FF<br>1E<br>00<br>01<br>00 | Flas<br>FF<br>17<br>61<br>64                 | x7<br>00<br>78<br>40<br>19       | 0SD<br>0D<br>x8<br>15<br>EA<br>01                                                                                                    | x9<br>8F<br>AA                  | DC<br>Comf<br>xA<br>15<br>20        | C Reg                 | Dith<br>Dith<br>XC<br>01<br>56 | P<br>xD<br>4A       | Gan<br>EDF<br>xE<br>00<br>9A | xF<br>00<br>24                                                          |                                                                              |  |
| x0           0x         00           1x         10           2x         12           3x         01           4x         36           5x         35           6x         4B           7x         00           8x         9x                                   | ×1<br>FF<br>16<br>50<br>01<br>00<br>31<br>1F<br>30                                                                                    | x2<br>FF<br>01<br>54<br>01<br>30<br>37<br>50<br>30              | H<br>x3<br>FF<br>03<br>A7<br>01<br>E4<br>4C<br>AA                                                                         | IIC<br>DCP<br>5F<br>6E<br>4A<br>01<br>10<br>0A                         | x5<br>FF<br>1E<br>00<br>01<br>00 | Flas<br>x6<br>FF<br>17<br>61<br>64           | x7<br>00<br>78<br>40<br>19       | OSD<br>OD<br>x8<br>15<br>EA<br>01                                                                                                    | ×9<br>8F<br>AA                  | DC<br>omf<br>xA<br>15<br>20         | C Reg                 | Dith<br>Di<br>xC<br>01<br>56   | P<br>xD<br>00<br>4A | Gan<br>EDF<br>xE<br>00<br>9A | xF<br>00<br>24                                                          |                                                                              |  |
| x0           0x         00           1x         10           2x         12           3x         01           4x         36           5x         35           6x         4B           7x         00           8x         9x                                   | Ph<br>FF<br>16<br>50<br>01<br>00<br>31<br>1F<br>30                                                                                    | x2<br>FF<br>01<br>54<br>01<br>30<br>37<br>50<br>30              | H<br>x3<br>FF<br>03<br>A7<br>01<br>E4<br>4C<br>AA                                                                         | DCP<br>x4<br>FF<br>6E<br>4A<br>01<br>10<br>0A                          | x5<br>FF<br>1E<br>00<br>01<br>00 | Flas<br>x6<br>FF<br>17<br>61<br>64           | h   x7<br>00<br>78<br>40<br>19   | 0D<br>x8<br>15<br>EA<br>01                                                                                                    | ×9<br>8F<br>AA                  | xA<br>15<br>20                      | xB<br>17<br>A6        | D<br>xC<br>01<br>56            | P xD 00 4A          | EDF<br>xE<br>00<br>9A        | xF<br>00<br>24                                                          |                                                                              |  |
| x0           0x         00           1x         10           2x         12           3x         01           4x         36           5x         35           6x         4B           7x         00           8x         9x                                   | ×1<br>FF<br>16<br>50<br>01<br>00<br>31<br>1F<br>30                                                                                    | x2<br>FF<br>01<br>54<br>01<br>30<br>37<br>50<br>30              | x3<br>FF<br>03<br>A7<br>01<br>E4<br>4C<br>AA                                                                              | x4<br>FF<br>6E<br>4A<br>01<br>10<br>0A                                 | x5<br>FF<br>1E<br>00<br>01<br>00 | x6<br>FF<br>17<br>61<br>64                   | x7<br>00<br>78<br>40<br>19       | x8<br>15<br>EA<br>01                                                                                                    | x9<br>8F<br>AA                  | xA<br>15<br>20                      | xB<br>17<br>A6        | xC<br>01<br>56                 | xD<br>00<br>4A      | xE<br>00<br>9A               | xF<br>00<br>24                                                          | ]                                                                            |  |
| 0x         00           1x         10           2x         12           3x         01           4x         36           5x         35           6x         4B           7x         00           8x         9x                                                | FF<br>16<br>50<br>01<br>00<br>31<br>1F<br>30                                                                                          | FF<br>01<br>54<br>01<br>30<br>37<br>50<br>30                    | FF<br>03<br>A7<br>01<br>E4<br>4C<br>AA                                                                                    | FF<br>6E<br>4A<br>01<br>10<br>0A                                       | FF<br>1E<br>00<br>01<br>00       | FF<br>17<br>61<br>64                         | 00<br>78<br>40<br>19             | 15<br>EA<br>01                                                                                                    | 8F<br>AA                        | 15<br>20                            | 17<br>A6              | 01<br>56                       | 00<br>4A            | 00<br>9A                     | 00<br>24                                                                |                                                                              |  |
| 1x         10           2x         12           3x         01           4x         36           5x         35           6x         4B           7x         00           8x         9x                                                                        | 16<br>50<br>01<br>00<br>31<br>1F<br>30                                                                                                | 01<br>54<br>01<br>30<br>37<br>50<br>30                          | 03<br>A7<br>01<br>E4<br>4C<br>AA                                                                                          | 6E<br>4A<br>01<br>10<br>0A                                             | 1E<br>00<br>01<br>00             | 17<br>61<br>64                               | 78<br>40<br>19                   | EA<br>01                                                                                                    | AA                              | 20                                  | A6                    | 56                             | 4A                  | 9A                           | 24                                                                      |                                                                              |  |
| 2x         12           3x         01           4x         36           5x         35           6x         4B           7x         00           8x         9x           9x         4x                                                                        | 50<br>01<br>00<br>31<br>1F<br>30                                                                                                    | 54<br>01<br>30<br>37<br>50<br>30                                | A7<br>01<br>E4<br>4C<br>AA                                                                                                | 4A<br>01<br>10<br>0A                                                   | 00<br>01<br>00                   | 61<br>64                                     | 40                               | 01                                                                                                    | 0.1                             | -                                   | Section and           | -                              |                     | 12.5                         |                                                                         |                                                                              |  |
| 3x         01           4x         36           5x         35           6x         4B           7x         00           8x         9x           9x         4x                                                                                                | 01<br>00<br>31<br>1F<br>30                                                                                                    | 01<br>30<br>37<br>50<br>30                                      | 01<br>E4<br>4C<br>AA                                                                                                    | 01<br>10<br>0A                                                         | 01                               | 64                                           | 19                               | and the second second sec | 01                              | 01                                  | 01                    | 01                             | 01                  | 01                           | 01                                                                      | 1                                                                            |  |
| 4x 36<br>5x 35<br>6x 4B<br>7x 00<br>8x 9<br>9x 4x                                                                                                    | 00<br>31<br>1F<br>30                                                                                                    | 30<br>37<br>50<br>30                                            | E4<br>4C<br>AA                                                                                                    | 10<br>0A                                                               | 00                               |                                              |                                  | 00                                                                                                    | 40                              | 41                                  | 00                    | 26                             | 30                  | 18                           | 88                                                                      |                                                                              |  |
| 5x 35<br>6x 4B<br>7x 00<br>8x<br>9x<br>Ax                                                                                                    | 31<br>1F<br>30                                                                                                    | 37<br>50<br>30                                                  | 4C<br>AA                                                                                                    | UA.                                                                    | 0.0                              | 00                                           | 1E                               | 00                                                                                                    | 00                              | 00                                  | FC                    | 00                             | 45                  | 54                           | 31                                                                      |                                                                              |  |
| 6x 48<br>7x 00<br>8x<br>9x<br>Ax                                                                                                    | 30                                                                                                    | 30                                                              | AA.                                                                                                    | 00                                                                     | 20                               | 20                                           | 20                               | 20                                                                                                    | 20                              | 00                                  | 00                    | 00                             | FD                  | 00                           | 32                                                                      | -                                                                            |  |
| 7x 00<br>8x<br>9x<br>Ax                                                                                                    | 30                                                                                                    | 50                                                              | 20                                                                                                    | 00                                                                     | UA<br>20                         | 20                                           | 20                               | 20                                                                                                    | 20                              | 20                                  | 20                    | 00                             | 00                  | 00                           | FE                                                                      | -                                                                            |  |
| 9x<br>Ax                                                                                                    |                                                                                                    |                                                                 | 30                                                                                                    | 30                                                                     | 30                               | 30                                           | 30                               | 30                                                                                                    | 30                              | 30                                  | 30                    | 30                             | 31                  | 00                           | 51                                                                      | 2                                                                            |  |
| Ax                                                                                                    |                                                                                                    | -                                                               | -                                                                                                    | -                                                                      | -                                | -                                            | -                                | -                                                                                                    | -                               | -                                   | -                     | -                              | -                   | 1                            | -                                                                       | -                                                                            |  |
| AX                                                                                                    | -                                                                                                    | -                                                               | -                                                                                                    | -                                                                      | -                                | -                                            | -                                | -                                                                                                    | -                               | -                                   | -                     | -                              |                     | h                            | /                                                                       | -                                                                            |  |
| By                                                                                                    |                                                                                                    |                                                                 |                                                                                                    | -                                                                      |                                  |                                              | -                                |                                                                                                    | -                               |                                     |                       |                                |                     |                              |                                                                         | -                                                                            |  |
| CX I                                                                                                    | -                                                                                                    |                                                                 |                                                                                                    | -                                                                      |                                  |                                              |                                  |                                                                                                    | -                               |                                     |                       |                                |                     |                              |                                                                         | -                                                                            |  |
| Dx                                                                                                    |                                                                                                    |                                                                 |                                                                                                    | -                                                                      |                                  | -                                            | -                                | -                                                                                                    |                                 |                                     | 5                     | P                              | 1                   | -                            | -                                                                       |                                                                              |  |
| Ex                                                                                                    | 1                                                                                                    |                                                                 |                                                                                                    | -                                                                      |                                  |                                              |                                  |                                                                                                    |                                 | łC                                  | P                     |                                | 1                   | 1                            | -                                                                       |                                                                              |  |
| Fx                                                                                                    |                                                                                                    |                                                                 |                                                                                                    | 1                                                                      |                                  | 1                                            |                                  |                                                                                                    | 0                               |                                     | 1                     |                                |                     |                              |                                                                         | 1                                                                            |  |
| Function                                                                                                    | Sele                                                                                                    | ect I                                                           | IDM                                                                                                    | anuta                                                                  | octure                           | Tim                                          | e an                             | Ver                                                                                                    | sion                            | -                                   | -                     | -                              | -                   | -                            | -                                                                       |                                                                              |  |
| Enab<br>Mark<br>File Sh<br>Gurr<br>Differen                                                                                                    | Diffe<br>Diffe<br>ow<br>ont (<br>a 0x                                                                                                 | olor I<br>erenc<br>Ba                                           |                                                                                                    |                                                                        | Sub<br>Slav<br>Sage<br>Sub       | Add<br>Byte<br>Add<br>Write<br>Add<br>add ED | Idress                           | a vers<br>mat<br>2 B<br>ss 0<br>bytes<br>0x (0<br>or AUX                                                                                                    | x A(<br>8 _<br>200<br>(2156)    |                                     |                       | Len<br>8 B                     | gth<br>C            | 256                          | B<br>B<br>C<br>C<br>C<br>C<br>C<br>C<br>C<br>C<br>C<br>C<br>C<br>C<br>C | <ul> <li>128B for VGA</li> <li>Open EDID file</li> <li>Write EDID</li> </ul> |  |

Step 3. It will show "Write EDID OK" after finishing EDID writing.

| The Information ¥1.7 |  |
|----------------------|--|
| Write EDID OK!       |  |
| Close                |  |

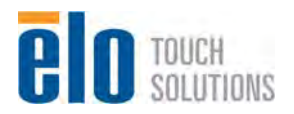

#### 2.2. Alignment procedure (for function adjustment)

| Items | Description                      | Remark                                                                                              |
|-------|----------------------------------|----------------------------------------------------------------------------------------------------|
| 1     | Timing adjustment                | Preset timing                                                                                       |
| 2     | Auto color balance<br>adjustment | Timing 114 (VGA480)<br>( <u>640x480@60HZ</u> )<br>Burn-In Mode: ON<br>Pattern: 5-Mosaic pattern #42 |
| 3     | Color temperature<br>adjustment  | 9300K/Cool,<br>7500K<br>6500K/Standard<br>5500K/Warm                                                |

The list of necessary alignment for a LCD monitor.

#### 2.2.1 Preparation:

- Setup input timing to any preset modes, any patterns. 1.
- Enter factory mode (Press "Select" and "Power" button at the same time to turn on monitor) 2.
- 3. Enter factory OSD (Press "F" in OSD window left top side) D:54:C
- 4. Select Burning ON
- 5. Plug out AC cable
- Setup unit and keep it warm up at least 30 minutes. 6.

#### 2.2.2 Auto color balance adjustment:

- 1. Setup input timing #114 VGA480 (640x480@60Hz), pattern #42(5-Mosaic) with analog signal from Chroma video pattern generator.
- 2. Enter factory mode (Press "Select" and "Power" button at the same time to turn on monitor).
- 3. Enter factory OSD (Press "F" in OSD window left top side).
- 4. Select "Auto Color", after ADC calibration OK, factory OSD window will move to middle of screen.

#### 2.2.3 Color temperature adjustment:

- 1. Setup input timing to any preset modes, pattern #42(5-Mosaic) with analog signal from Chroma video pattern generator.
- 2. Enter factory mode (Press "Select" and "Power" button at the same time to turn on monitor)..
- 3. Make sure ADC calibration (auto color balance adjustment) had already been done.
- 4. Measure and adjust color temperatures by CA-210 spectrometer (or equivalent equipment) to the required specification listed in Figure-1 below. Manually adjusting R/G/B gain values in the factory OSD menu.

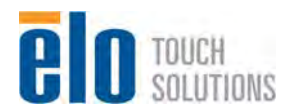

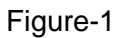

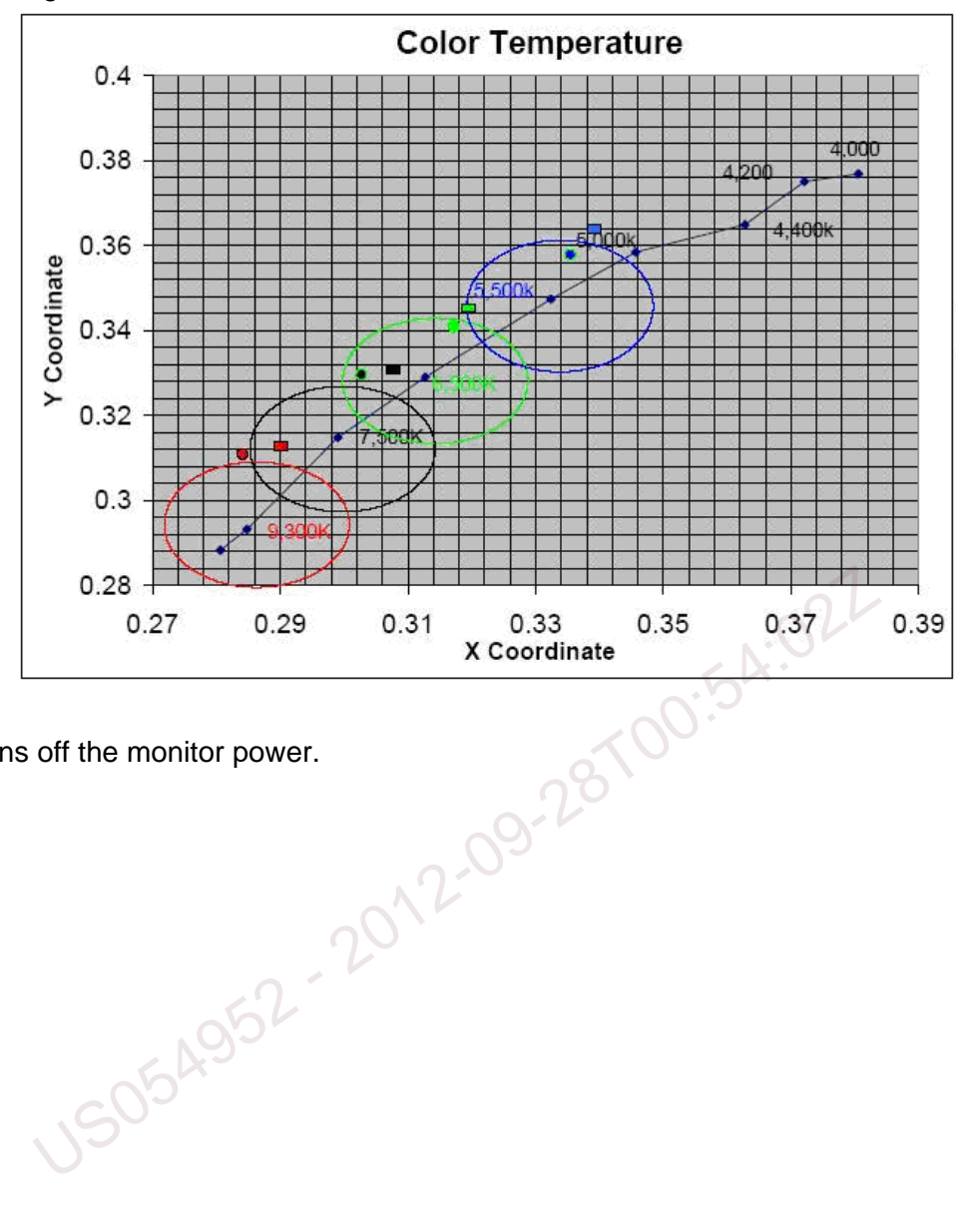

5. Turns off the monitor power.

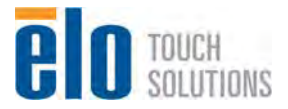

# 3. Level 2 Disassembly /Assembly Circuit Board and Standard Parts

# Replacement

#### 3.1. Parts list

#### ET1517L:

| NO. | ELO P/N    | Qisda P/N    | Qisda Description              |
|-----|------------|--------------|--------------------------------|
| 1   | E164518    | 5F.MU5VP.011 | LCDM15 G150XG03-V5 AUO P/G     |
| 2   | E120875    | 5F.MM5VP.001 | LCDM 15 G150XGE-L04 P E120875  |
| 3   | E516564    | TY.5F900.002 | TOUCH CCREEN AT 1517 E516564   |
| 4   | E892455    | TY.5F900.003 | TOUCH SCREEN IT 1517 E892455   |
| 5   |            | CS.5J1US.001 | PACK AD BD 15-AUO EP15TF4      |
| 6   |            | CS.5J1US.011 | PACK AD BD 15-CMI EP15TF4      |
| 7   |            | 5E.1UT10.001 | PCBA KEYPAD BD EP17TF1         |
| 8   | E329179    | EM.5D900.01R | PCBA CTR221800ATRSU00R E329179 |
| 9   | D68054-000 | EM.5D900.005 | PCACTR270100ITRSU00RD68054-000 |
| 10  |            | 3J.1US02.001 | BEZEL AT AUO ABS GY EP15TF4    |
| 11  |            | 3J.1US02.011 | BEZEL AT AUO ABS WH EP15TF4    |
| 12  |            | 3J.1US01.001 | BEZEL IT AUO ABS GY EP15TF4    |
| 13  |            | 3J.1US03.001 | CASE BACK ABS BLACK EP15TF4    |
| 14  |            | 3J.1US03.011 | CASE BACK ABS WH EP15TF4       |
| 15  |            | 3J.1US04.001 | CASE MSR BC ABS BLACK EP15TF4  |
| 16  |            | 3J.1US04.011 | CASE MSR BC ABS WH EP15TF4     |
| 17  | 055        | 3J.1US05.001 | CASE F STAND ABS EP15TF4       |
| 18  | ,150       | 3J.1US05.011 | CASE F STAND ABS WH EP15TF4    |
| 19  |            | 3J.1US06.001 | CASE BACK STAND ABS EP15TF4    |
| 20  |            | 3J.1US06.011 | CASE BACK STAND ABS WH EP15TF4 |
| 21  |            | 3J.1US07.001 | CASE VESA STAND ABS EP15TF4    |
| 22  |            | 3J.1US07.011 | CASE VESA STAND ABS WH EP15TF4 |
| 23  |            | 3J.1US08.001 | CASE BASE STAND ABS EP15TF4    |
| 24  |            | 3J.1US08.011 | CASE BASE STAND ABS WH EP15TF4 |
| 25  |            | 4B.1US01.001 | KEY PAD OSD ABS EP15TF4        |
| 26  |            | 4B.1US01.011 | KEY PAD OSD ABS WH EP15TF4     |
| 27  |            | 4B.1US02.001 | LIGHT PIPE OSD PMMA EP15TF4    |
| 28  |            | 4G.1US05.001 | SPONGE H EP15TF4               |
| 29  |            | 4G.1US06.001 | SPONGE V EP15TF4               |
| 30  |            | 5K.1US04.001 | WIRE LVDS 20/30P 1571 150MM    |

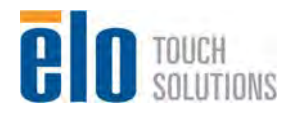

| 31 |            | 5K.1US01.001 | WIRE 5/5P 1571#28 140MM        |
|----|------------|--------------|--------------------------------|
| 32 |            | 5K.1US02.001 | WIRE 5/6P 1571#28 135MM PANEL  |
| 33 |            | 5K.1US03.001 | WIRE 6/20P 1061#28 90MM TOUCH  |
| 34 |            | 2E.A123D.W16 | ADT SW12V3.33A40W DC UNI LITEO |
| 35 |            | 2G.01111.011 | CORD SVT125V WO/SH1.8M US DELL |
| 36 |            | 2G.05921.011 | CORD 0.75 1.8M EU+KOR+RUSS BLK |
| 37 | E744255    | EM.4J900.002 | MANUAL QIG GENERIC TOUCHMONITO |
| 38 |            | 4J.1US04.001 | SHEET STAND ASSEMBLY 1517      |
| 39 | E442022    | 4J.1US05.001 | CARD JAPAN CLASSB TM INFO 1517 |
| 40 | 450261-000 | EM.5B900.001 | CD DMS-TOUCHTOOLS-CD           |
| 41 | E344038    | 5B.1UT02.001 | CD MONITOR 1717                |
| 42 |            | 5K.L1E03.501 | CABLE USB 2.0A/B B-PVC 1.8M    |
| 43 |            | 5K.1US06.501 | CABLE SIGNAL/C OD5.8 1.8MXINYA |
| 44 |            | 4B.1US05.001 | BAG PLASTIC 1517               |
| 45 | E029964    | 4D.1US01.001 | CARTON 1517                    |
| 46 | E945962    | 4G.1US03.001 | CUSHION MOLDED PULP 1517       |
| 47 | E799920    | 4G.1US04.001 | CUSHION MOLDED PULP T 1517     |
|    | US054      | 52-2012      | 09-28709                       |

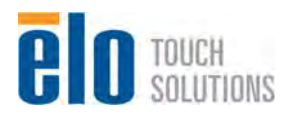

#### ET1717L:

| NO. | ELO P/N    | Qisda P/N    | Qisda Description              |
|-----|------------|--------------|--------------------------------|
| 1   | E149399    | 5F.MU7VP.011 | LCDM17 G170EG01-V1 AUO         |
| 2   | E230053    | 5F.MM7VP.011 | LCDM 17 M170EGE-L20 P          |
| 3   | E086819    | TY.5F900.004 | TOUCH SCREEN AT 1717 E086819   |
| 4   | E872607    | TY.5F900.005 | TOUCH SCREEN IT 1717 E872607   |
| 5   |            | CS.5J1UT.001 | PACK AD BD 17-AUO EP17TF1      |
| 6   |            | CS.5J1UT.011 | PACK AD BD 17-CMI EP17TF1      |
| 7   |            | 5E.1UT10.001 | PCBA KEYPAD BD EP17TF1         |
| 8   |            | 5E.1UT42.001 | PCBA DC/DC BD EP17TF1          |
| 9   | E329179    | EM.5D900.01R | PCBA CTR221800ATRSU00R E329179 |
| 10  | D68054-000 | EM.5D900.005 | PCACTR270100ITRSU00RD68054-000 |
| 11  |            | 3J.1UT01.001 | BEZEL IT AUO ABS GY EP17TF1    |
| 12  |            | 3J.1UT02.001 | BEZEL AT AUO ABS GY EP17TF1    |
| 13  |            | 3J.1UT02.011 | BEZEL AT AUO ABS WH EP17TF1    |
| 14  |            | 3J.1UT09.001 | BEZEL IT CMI ABS GY EP17TF1    |
| 15  |            | 3J.1UT10.001 | BEZEL AT CMI ABS GY EP17TF1    |
| 16  |            | 3J.1UT10.011 | BEZEL AT CMI ABS WH EP17TF1    |
| 17  |            | 3J.1UT03.001 | CASE BACK ABS EP17TF1          |
| 18  |            | 3J.1UT03.011 | CASE BACK ABS WH EP17TF1       |
| 19  |            | 3J.1UT08.001 | CASE BC MSR DOOR ABS EP17TF1   |
| 20  |            | 3J.1UT08.011 | CASE BC MSR DOOR WH EP17TF1    |
| 21  |            | 3J.1UT04.001 | CASE FRONT STAND ABS EP17TF1   |
| 22  |            | 3J.1UT04.011 | CASE F STAND ABS WH EP17TF1    |
| 23  | -055       | 3J.1UT05.001 | CASE BACK STAND ABS EP17TF1    |
| 24  | , 150      | 3J.1UT05.011 | CASE BACK STAND ABS WH EP17TF1 |
| 25  |            | 3J.1UT06.001 | CASE VESA STAND ABS EP17TF1    |
| 26  |            | 3J.1UT06.011 | CASE VESA STAND ABS WH EP17TF1 |
| 27  |            | 3J.1UT07.001 | CASE BASE STAND ABS EP17TF1    |
| 28  |            | 3J.1UT07.011 | CASE BASE STAND ABS WH EP17TF1 |
| 29  |            | 4B.1US01.001 | KEY PAD OSD ABS EP15TF4        |
| 30  |            | 4B.1US01.011 | KEY PAD OSD ABS WH EP15TF4     |
| 31  |            | 4B.1US02.001 | LIGHT PIPE OSD PMMA EP15TF4    |
| 32  |            | 4G.1UT03.001 | SEAL DUST H EP17TF1            |
| 33  |            | 4G.1UT04.001 | SEAL DUST V EP17TF1            |
| 34  |            | 5K.1UT04.001 | WIRE LVDS 30/30P 1571 150MM    |
| 35  |            | 5K.1US01.001 | WIRE 5/5P 1571#28 140MM        |
| 36  |            | 5K 1US03 001 | WIRE 6/20P 1061#28 90MM TOUCH  |

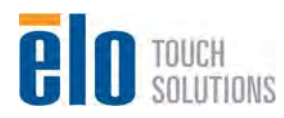

|                                                                            | 5K.1UT02.001                                                                 | WIRE 6/6P 1571#28 230MM PANEL                                                                                                    |  |  |  |  |
|----------------------------------------------------------------------------|------------------------------------------------------------------------------|----------------------------------------------------------------------------------------------------|--|--|--|--|
|                                                                            | 5K.1UT03.001                                                                 | WIRE 6/6P 1061#28 120MM LED                                                                                                    |  |  |  |  |
|                                                                            | 2E.A123D.W16                                                                 | ADT SW12V3.33A40W DC UNI LITEO                                                                                                    |  |  |  |  |
|                                                                            | 2G.01111.011                                                                 | CORD SVT125V WO/SH1.8M US DELL                                                                                                    |  |  |  |  |
|                                                                            | 2G.05921.011                                                                 | CORD 0.75 1.8M EU+KOR+RUSS BLK                                                                                                    |  |  |  |  |
| E744255                                                                    | EM.4J900.002                                                                 | MANUAL QIG GENERIC TOUCHMONITO                                                                                                    |  |  |  |  |
|                                                                            | 4J.1US04.001                                                                 | SHEET STAND ASSEMBLY 1517                                                                                                    |  |  |  |  |
| E442022                                                                    | 4J.1US05.001                                                                 | CARD JAPAN CLASSB TM INFO 1517                                                                                                    |  |  |  |  |
| 450261-000                                                                 | EM.5B900.001                                                                 | CD DMS-TOUCHTOOLS-CD                                                                                                    |  |  |  |  |
| E344038                                                                    | 5B.1UT02.001                                                                 | CD MONITOR 1717                                                                                                    |  |  |  |  |
|                                                                            | 5K.L1E03.501                                                                 | CABLE USB 2.0A/B B-PVC 1.8M                                                                                                    |  |  |  |  |
|                                                                            | 5K.1US06.501                                                                 | CABLE SIGNAL/C OD5.8 1.8MXINYA                                                                                                    |  |  |  |  |
|                                                                            | 4B.1UT01.001                                                                 | BAG PLASTIC 1717                                                                                                    |  |  |  |  |
| E115941                                                                    | 4D.1UT01.001                                                                 | CARTON 1717                                                                                                    |  |  |  |  |
| E198630                                                                    | 4G.1UT01.001                                                                 | CUSHION MOLDED PULP 1717                                                                                                    |  |  |  |  |
| E286356                                                                    | 4G.1UT02.001                                                                 | CUSHION MOLDED PULP T 1717                                                                                                    |  |  |  |  |
| 53         E286356         4G.1UT02.001         CUSHION MOLDED PULP T 1717 |                                                                              |                                                                                                    |  |  |  |  |
|                                                                            | E744255<br>E442022<br>450261-000<br>E344038<br>E115941<br>E198630<br>E286356 | 5K.10102.001           5K.10102.001           2E.A123D.W16           2G.01111.011           2G.05921.011           E744255           EM.4J900.002           4J.1000           4J.1000           E442022           4J.1000           E344038           5B.10102.001           E344038           5K.1000           E115941           4D.10101.001           E198630           4G.10102.001 |  |  |  |  |

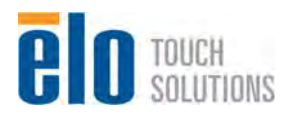

### 3.2. Packing drawing

#### 3.2.1 Packing Method:

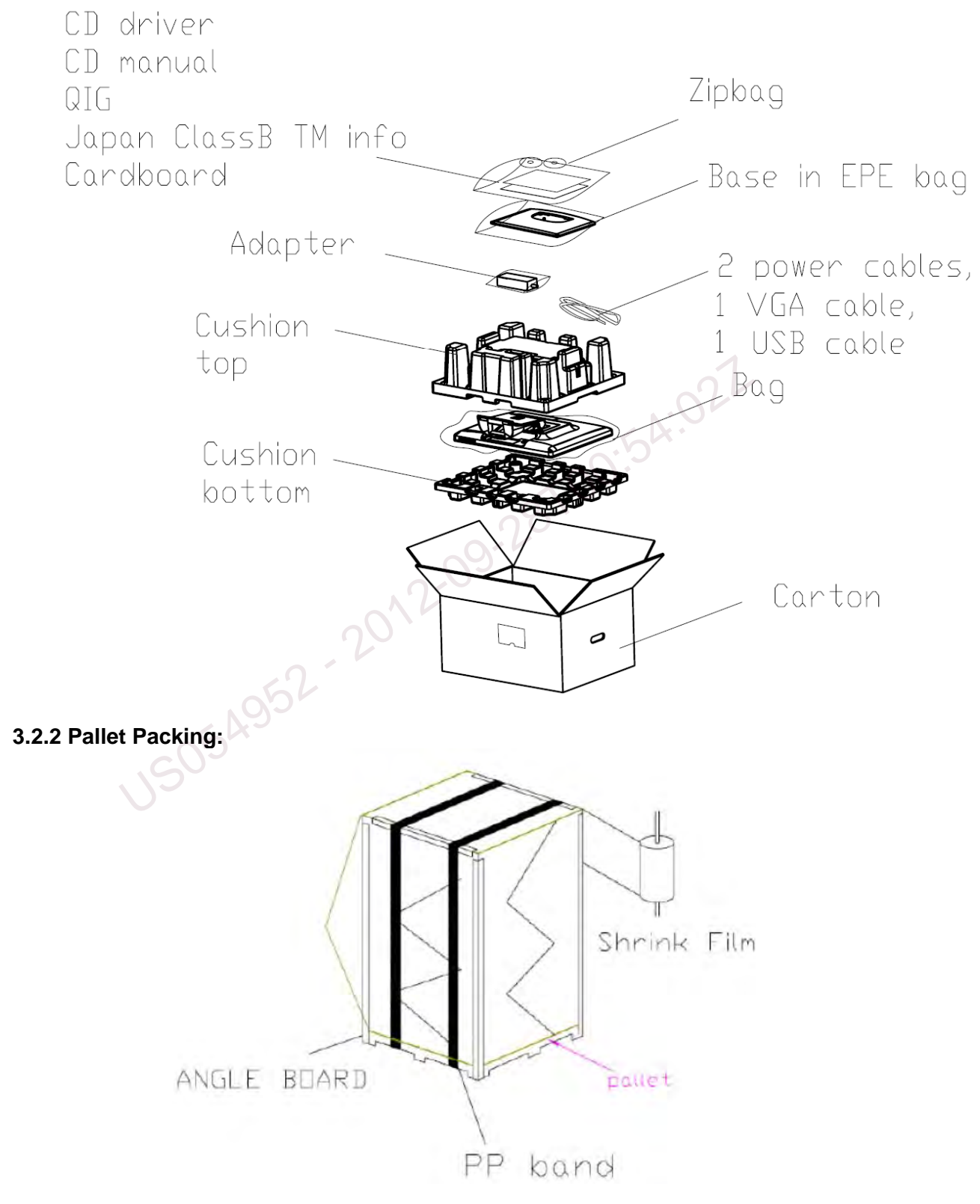

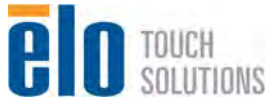

#### 3.2.3 Pallet Loading Data

|     | Model Name    | ET1517L      | ET1717L      |
|-----|---------------|--------------|--------------|
|     |               | Size(mm)     | Size(mm)     |
|     | Outer carton  | 447*380*207  | 482*436*240  |
|     | Pallet        | 1140*900*120 | 1310*970*120 |
|     |               | Quantity     | Quantity     |
| Soa | layers        | 10           | 8            |
| Jea | Per pallet    | 60           | 48           |
|     | Container 20' | 720          | 480          |
|     | Loading rate  | 91%          | 95%          |
|     | Container 40' | 1,560        | 1008         |
|     | Loading rate  | 97%          | 98%          |
|     |               | Size(mm)     | Size(mm)     |
|     | Outer carton  | 447*380*207  | 482*436*240  |
| Air | Pallet        | 1140*900*120 | 1310*970*120 |
| All |               | Quantity     | Quantity     |
|     | layers        | 6            | 5            |
|     | Per pallet    | 36           | 30           |

ET1517L:

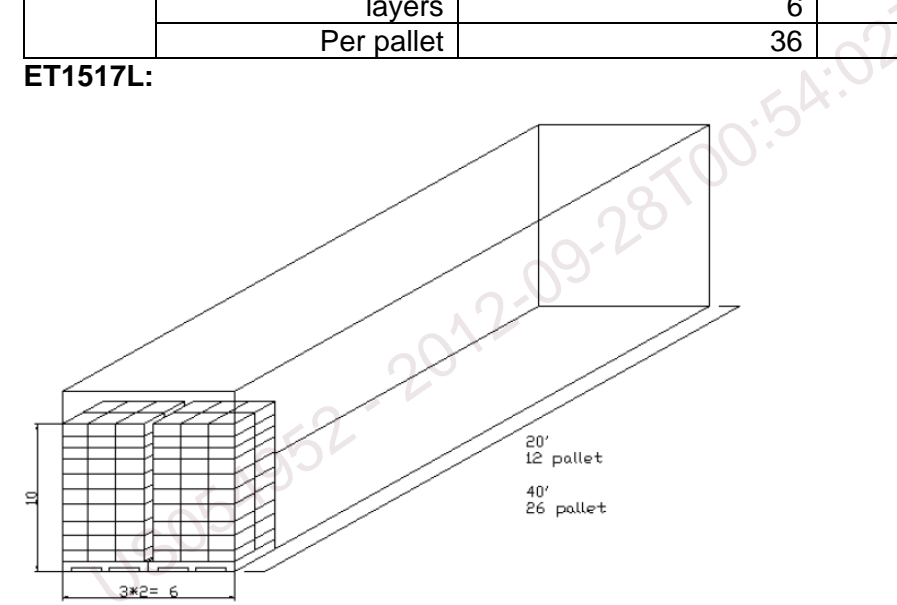

ET1717L

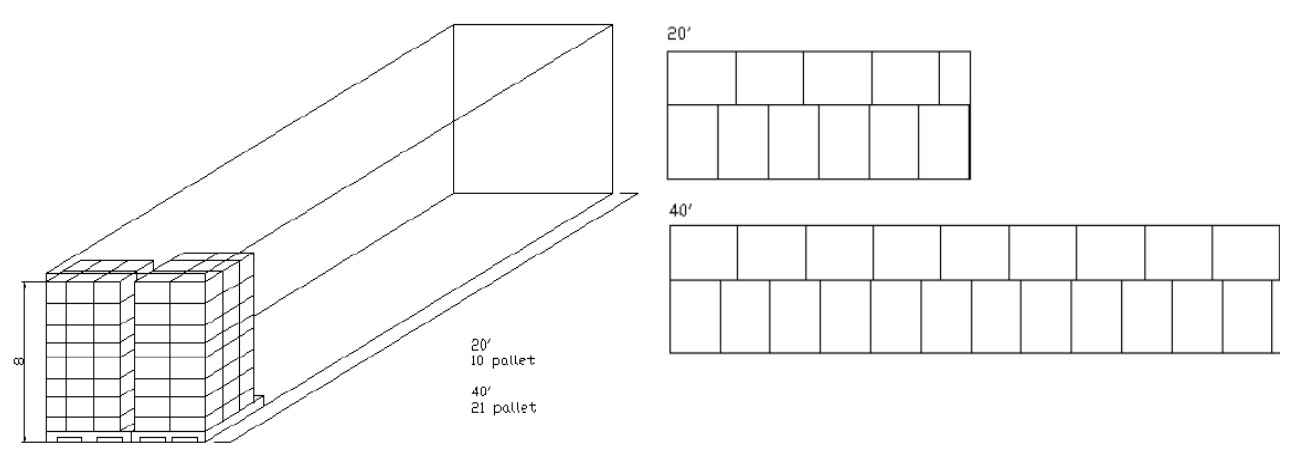

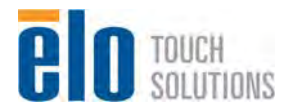

Service Manual: ET1517L, ET1717L ES600904 Rev B, Page 39 of 44

### 3.3. Trouble Shooting Guide

| No. | Issue                                                                          |   | Analysis                                                                                                    | Solution                                     |
|-----|--------------------------------------------------------------------------------|---|----------------------------------------------------------------------------------------------------|----------------------------------------------|
| 1   | Panel no display,<br>indicator OSD LED<br>not lighting.                        | A | Check user interface connection:<br>adapter AC plug to outlet, adapter DC plug<br>to monitor                                                                                                    | Re-plug in all the cables, or change a cable |
|     |                                                                                | В | Check OSD Power button ON                                                                                                    | Press ON OSD Power<br>button                 |
|     |                                                                                | С | Check internal connector connection:<br>a. LVDS cable, to panel / to AD board<br>b. Backlight cable, to panel / to AD board / to<br>*LED Driving board<br>c. Keypad cable, to Keypad board / to AD<br>board<br>d. *LED Driving board cable, to LED Driving<br>board / to AD board<br>(Note: " *LED Driving board " is for 17" CMI<br>panel model only) | Re-plug in all the cables.                   |
|     |                                                                                | D | Check internal cables if there any broken                                                                                                    | Replace it, if cable broken.                 |
|     |                                                                                | Е | Check fuse(F1) on AD board                                                                                                    | Replace it, if F1 open.                      |
|     |                                                                                | F | Check panel power at C63 (15" model 3.3V,<br>17" model 5.0V)<br>Check scalar power at C73 (3.3V)                                                                                                    | Replace related circuit components           |
| 2   | Panel no display,<br>indicator OSD LED<br>blinking.                            | A | Check user interface connection:<br>VGA cable to PC, VGA cable to monitor                                                                                                    | Re-plug in the cable, or change a cable      |
| 3   | Panel no display,<br>indicator OSD LED<br>lighting.                            | A | Check internal Backlight cable connection:<br>a. Backlight cable, to panel / to AD board / to<br>*LED Driving board<br>b.*LED Driving board cable, to LED Driving<br>board / to AD board<br>(Note: " *LED Driving board " is for 17" CMI<br>panel model only)                                                                                          | Re-plug in all the cables.                   |
|     |                                                                                | В | Check internal Backlight cable if any broken                                                                                                    | Replace it, if cable broken.                 |
| 4   | Panel displaying all<br>white, but no<br>image, indicator<br>OSD LED lighting. | A | Check internal LVDS cable connection                                                                                                    | Re-plug in all the cables.                   |
|     |                                                                                | В | Check internal LVDS cable if any broken                                                                                                    | Replace it, if cable broken.                 |

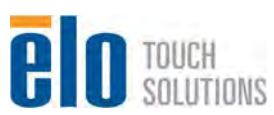

| No. | Issue                                                   |     | Analysis                                                                                                    | Solution                                   |
|-----|---------------------------------------------------------|-----|----------------------------------------------------------------------------------------------------|--------------------------------------------|
| 5   | Panel displaying,<br>indicator OSD LED<br>not lighting. | А   | Check internal Keypad cable connection                                                                                                    | Re-plug in all the cables.                 |
|     |                                                         | В   | Check internal Keypad cable if any broken                                                                                                    | Replace it, if cable broken.               |
| 6   | Panel displaying,<br>OSD button no<br>response.         | A   | Refer to No. 5                                                                                                    |                                            |
| 7   | Display abnormal                                        | А   | Refer to No. 4                                                                                                    |                                            |
| 8   | Touch function no response.                             | А   | Check user interface USB connection                                                                                                    | Re-plug in the cable, or<br>change a cable |
|     |                                                         | В   | Check internal Touch cable connection:<br>a. Touch cable to AD board / to Touch<br>Controller board<br>b. Touch screen cable to Touch Controller<br>board | Re-plug in all the cables.                 |
|     |                                                         | С   | Check Touch Power at C52                                                                                                    | Replace related circuit components         |
|     |                                                         | D   | Check Touch Driver on PC                                                                                                    | Reinstall Touch Driver on PC               |
| 9   | Touch function abnormal.                                | A   | Check Touch Driver on PC                                                                                                    | Reinstall Touch Driver on PC               |
|     | USOF                                                    | 504 | 52-20                                                                                                    |                                            |

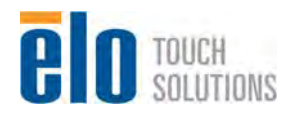

### 3.4. Circuit Operation Theory

#### 3.4.1. Scalar RTD2270CLW Spec

- One Analog input supported
- Integrated 8-bit triple-channel 210MHz ADC
- 1 and 2 pixel/clock panel support and up to 210MHz
- 8 bits LVDS output interface

#### 3.4.2 System Diagram

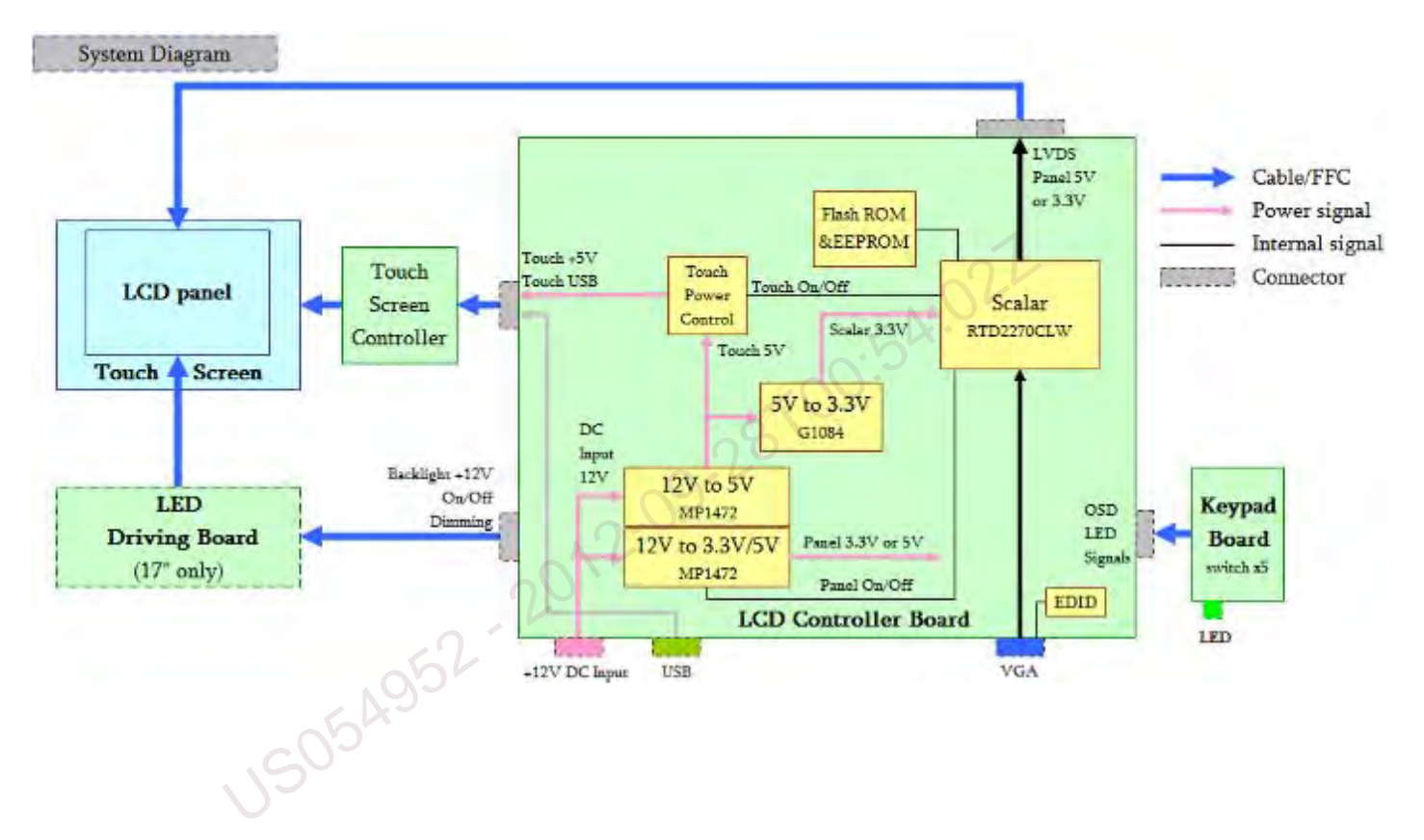

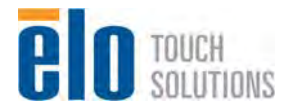

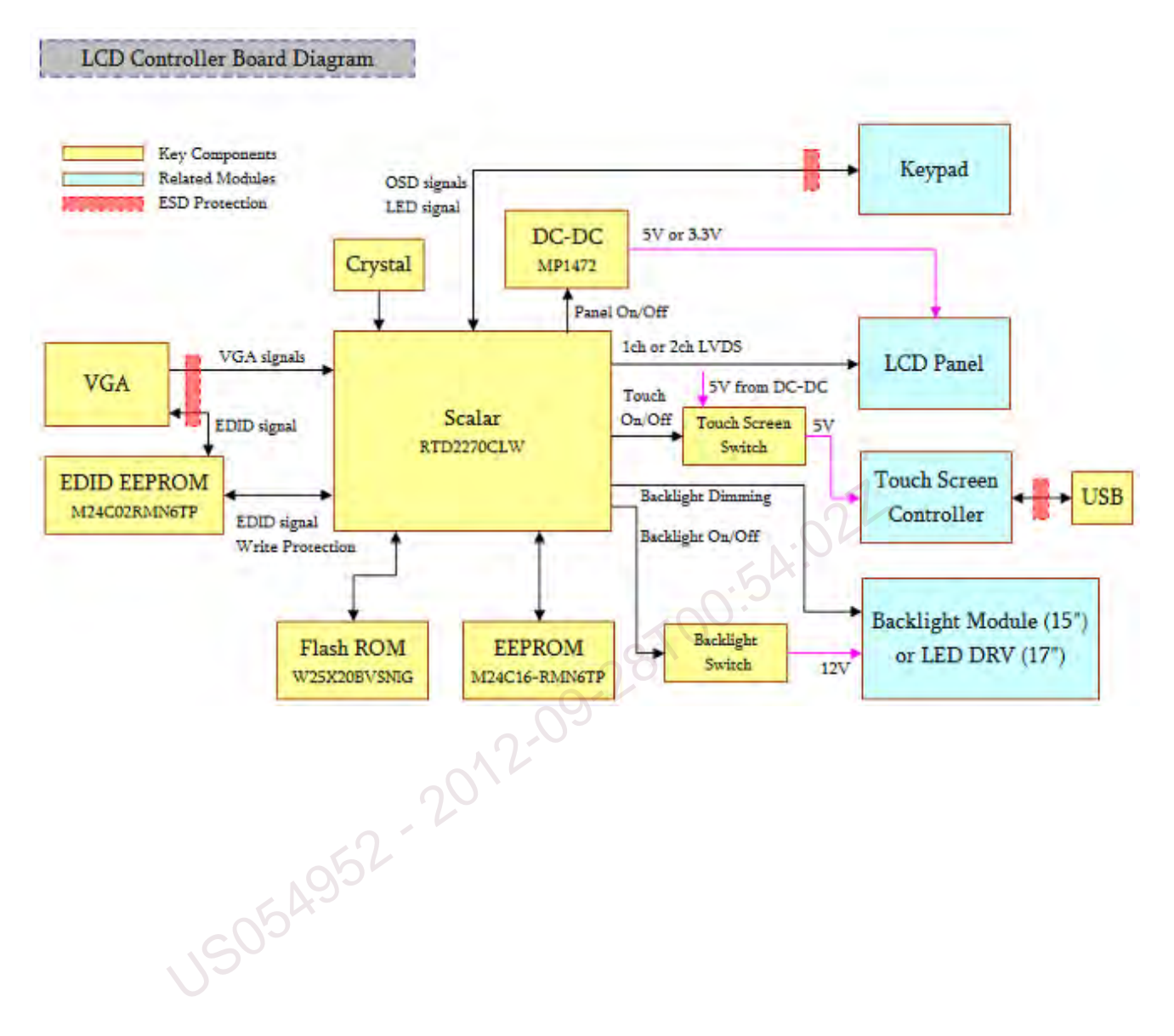

#### 3.4.3. AD board Diagram (LCD Controller Board)

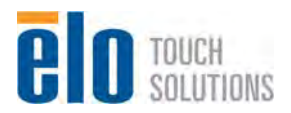

#### 3.4.4. Power structure

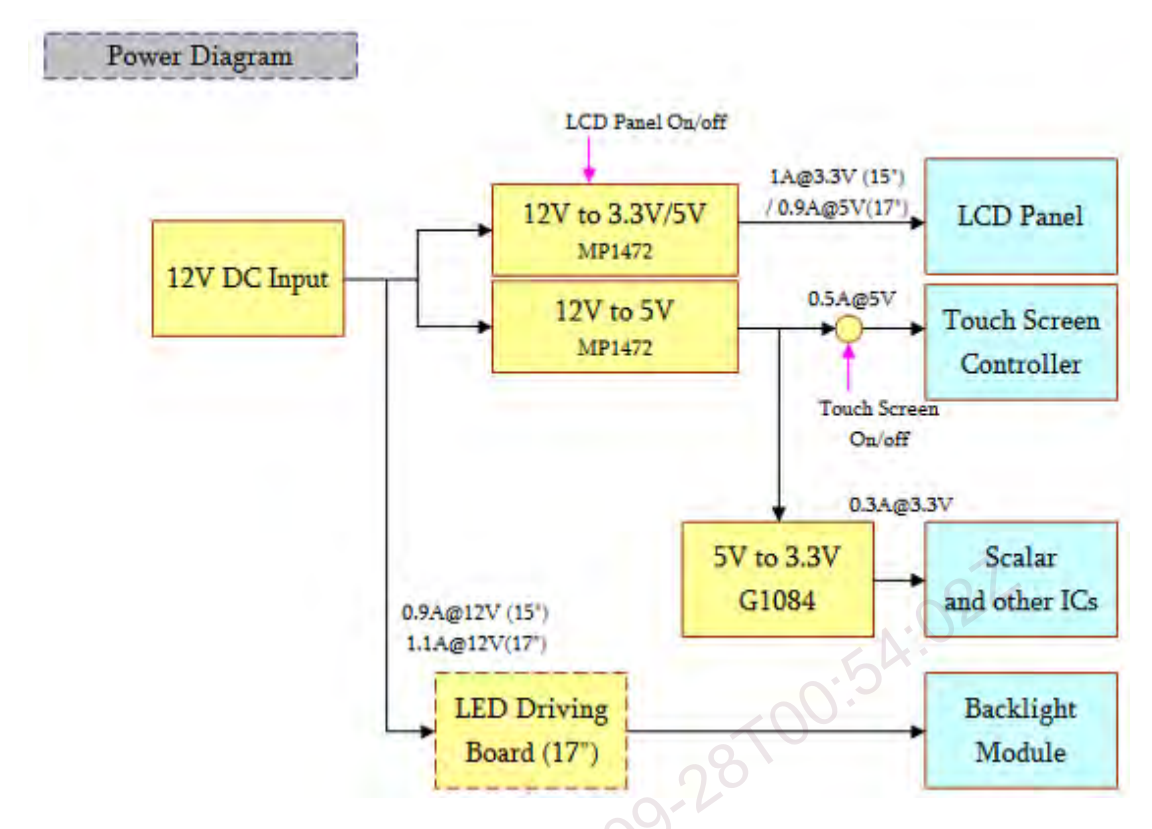

3.4.5. LED Driver Board Diagram (For ET1717L Only)

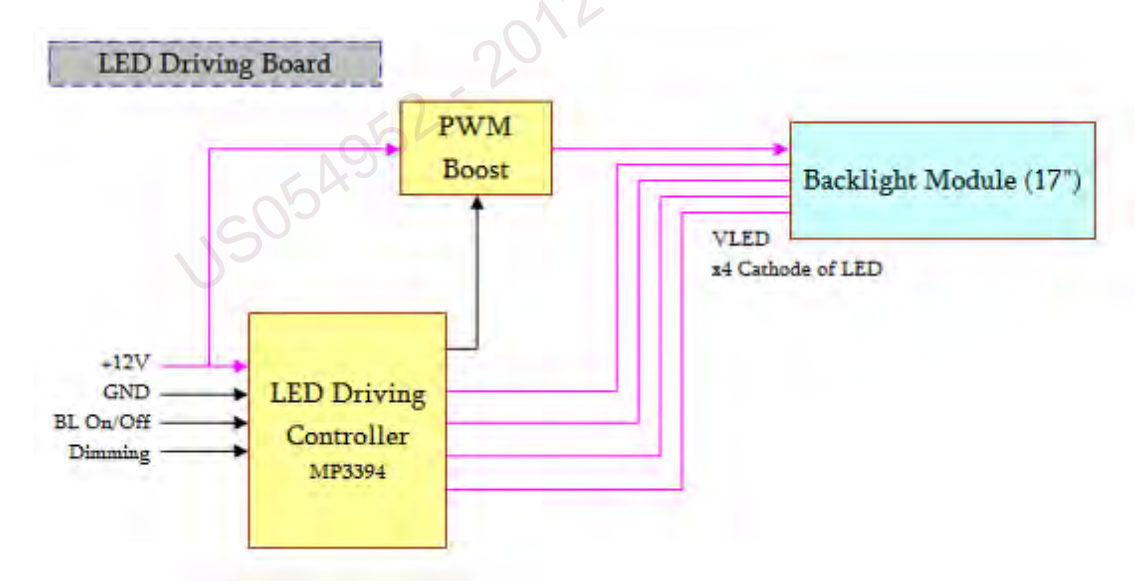

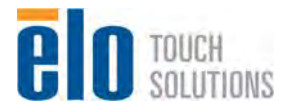